Allied Telesyn

AT-AR236E

ADSL Ethernet & USB Router

คู่มือการใช้งาน Web Interface User's Guide

Version 1.0

สารบัญ

| an fi                                                                                   | * d    |
|-----------------------------------------------------------------------------------------|--------|
| หัวข้อ                                                                                  | หน้าที |
| 1. บทน้ำ                                                                                | 4      |
| 1.1 ภายในกล่องประกอบด้วยอุปกรณ์ดังนี้                                                   | 6      |
| 1.2 ภาพรวมอุปกร์ ADSL Router                                                            | 7      |
| 2. รายละเอียดอินเตอร์เฟส AT-AR236E                                                      | 8      |
| 2.1. พอร์ตและปุ่ม                                                                       | 8      |
| 2.2 สถานะไฟการทำงาน                                                                     | 8      |
| 3. วิธีการต่อสาย ADSL Router                                                            | 9      |
| 3.1 การเชื่อมต่อแบบเพื่อใช้งานเครื่องเคียว                                              | 9      |
| 3.2 การเชื่อมต่อแบบเพื่อใช้งานหลายเครื่อง                                               | 9      |
| 4. การติดตั้ง ADSL Router                                                               | 10     |
| 4.1. การ ลีอกอินเข้า Router                                                             | 12     |
| 4.2 การติดตั้งก่า Setup                                                                 | 13     |
| 4.2 .1 รายละเอียดที่ต้องรู้ก่อนสร้างการเชื่อมต่อ                                        | 14     |
| 4.2.1 การติดตั้งการใช้งาน PPPoA                                                         | 15     |
| 4.2.2. การติดตั้งการใช้งาน PPPoE                                                        | 17     |
| 4.2.3. การติดตั้งการใช้งาน DHCP                                                         | 19     |
| 4.2.4. การติดตั้งการใช้งาน Static Connection                                            | 21     |
| 4.2.5. การติดตั้งการใช้งาน Classical IP over ATM (CLIP, defined in RFC 1577) Connection | 23     |
| 4.3. การติดตั้งการแก้ไขหรือเปลี่ยนแปลงค่า ADSL Router                                   | 25     |
| 4.4. การจัดการ Modem Setup                                                              | 25     |
| 4.5. การตั้งก่า LAN                                                                     | 26     |
| 4.5.1 การกำหนด Enable/Disable DHCP                                                      | 26     |
| 4.5.2 การแก้ใบ บอง IP Address บอง ADSL Router                                           | 27     |
| 4.5.3. การใช้ Firewall/NAT                                                              | 27     |
| 4.6. การปรับเปลี่ยนก่าอย่างละเอียด (สำหรับผู้ใช้เชี่ยวชาญ)                              | 28     |
| 4.6.1. ฟังก์ชั่น UPnP                                                                   | 28     |
| 4.6.2. การใช้งาน Port Forwarding                                                        | 29     |
| 4.6.3. การใช้งาน Advanced Security                                                      | 30     |
| 4.6.4. การใช้ฟังก์ชั่น LAN Clients                                                      | 31     |
| 4.6.5. MAC Address Filters                                                              | 33     |
| 4.6.6. Multicast                                                                        | 34     |
| 4.6.7. Static Routing                                                                   | 35     |
| 4.6.8. Dynamic Routing                                                                  | 36     |
| 4.7. เครื่องมือจัดการ (Tools)                                                           | 37     |
| 4.7.1. คำสั่งจัดการ (System Commands)                                                   | 37     |
| 4.7.2. การจัดการผู้ใช้งาน (User Management)                                             | 38     |
| 4.7.3. การปรับปรุง Firmware                                                             | 39     |
| 4.7.4. การทดสอบ Ping                                                                    | 40     |
|                                                                                         |        |

| หัวข้อ                             | หน้าที่ |
|------------------------------------|---------|
| 4.8. การทดสอบ โมเดิ่ม (Modem Test) | 41      |
| 4.8.1 Network Statistics           | 42      |
| 4.8.2 Connection Status            | 42      |
| 4.8.3 DHCP Client                  | 42      |
| 4.8.4 Modem Status                 | 42      |
| 4.8.5 Production Information       | 42      |

### 1. บทนำ

Allied Telesyn รุ่น AT-AR236E เป็น ADSL 2/2+ Router ที่มีประสิทธิภาพสูงในการเชื่อมต่อ เป็นอุปกรณ์ที่สามารถช่วยให้เครื่อง คอมพิวเตอร์หลายเครื่องเชื่อมต่ออินเตอร์เน็ตความเร็วสูงพร้อมกันด้วยแอกเกาน์เดียว ด้วยกุณสมบัติที่รองรับการใช้งานผ่านเกรือข่าย นอกจากนั้นก็ยังให้ความคุ้มค่าด้วการผสานคุณสมบัติที่รองรับความต้องการใช้งานได้อย่างกรบวงจรในหนึ่งเดียว ทั้งโมเด็ม ADSL2/2+, เรา เตอร์, Firewall

คุณสมบัติเด่นของ Allied Telesyn AT-AR236 ประกอบไปด้วย ความสามารถในการใช้งานอินเทอร์เน็ตความเร็วสูงพร้อมการ โทรศัพท์ได้, มี 1 พอร์ด 10/100Mbps แบบ Auto MDI/MDI-X ซึ่งตัดปัญหาในการเลือกใช้สายนำสัญญาณ, มีระบบไฟร์วอลล์ป้องกันระบบ เครือข่าย รวมถึงคุณสมบัติอื่นๆ อาทิ Packet filtering Firewall, NAT for basic firewall, Stateful Packet Inspection firewall, ระบบป้องกัน Denial of Service attacks และสนับสนุนรองรับการทำงาน DMZ และด้วย IP Routing (Static, RIP v.1 and v.2) ทำให้สามารถใช้งานใน ระบบเครือข่ายที่มีความซับซ้อนได้ง่าย

#### คุณสมบัติ

- ADSL/ATM Support
- ANSI T1.413 issue 2, ITU-T G.992.1 (G..dmt) and G..992.2 (G..lite) compliant
- ADSL2, ADSL2+
- Rate Adaptive modem at 32 kbps steps
- Dynamic Adaptive Equalisation to improve Carrier's service area
- ATM Layer with Traffic shaping QoS Support (UBR, CBR, VBR-rt, VBR-nrt)
- ALL ATM Attributes –AAL5
- Multiple PVC up to 8 support (Bridge Support)
- Spectral compatibility with POTS
- F5 OAM Loopback/Send and Receive

#### **Encapsulation Support**

- RFC 2684 Bridge and Routed LLC and VC Mux support
- RFC 2364 PPPoA Client support
- RFC 2516 PPPoE Client support
- RFC 2225/RFC1577 Classical IP support
- Transparent Bridge Support

**Network Support** 

- Static IP, Dynamic RIP routing support
- IP/TCP/UDP/ICMP/ARP/RARP Application Support
- Network Address Translation (NAT)
- Port Mapping/Forwarding
- Easy setup of Port Forwarding rules for popular Games/Application
- NAT Application Level Gateway for popular applications
- DHCP Server/Relay/client
- DNS Relay Agent
- DMZ support
- Single Session IP Sec and PPTP/L2TP VPN pass through support
- PPP Always on with configurable timeout

- PPP Dial on Demand
- Universal Plug and Play Support

**Management Support** 

- Web Based HTTP management GUI
- TFTP/FTP Support for Firmware Upgrade
- Web Based Firmware Upgrade (Local)
- Soft Factory Reset Button via Web GUI
- Diagnostic Test (DSL, OAM, Network, Ping Test)
- Telnet/CLI (Read Only)
- Syslog Support

**Security Support** 

- NAT for basic Firewall Support
- Packet Filtering Firewall Support
- Stateful Packet Inspection Support
- Protection against Denial of Service attacks
- Password Authentication to Modem

**External Connectors** 

- 1 x RJ-11 Telephone socket for ADSL line
- 1 x RJ-45 for 10/100 Base-T Ethernet (MDI-X)
- 1 x USB 1.1 Type B
- 1 x DC Jack for Power Input
- 1 x Factory Default Reset Button

## 1.1 อุปกรณ์ภายในกล่อง

1. ตัว ADSL Router

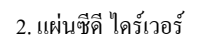

3. คู่มือติดตั้งเบื้องต้น

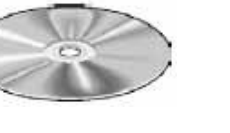

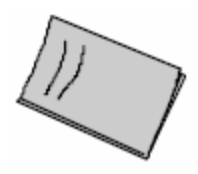

4. สายต่อ USB

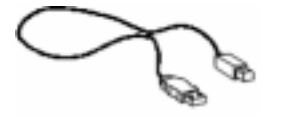

5. สายโทรศัพท์ หัว RJ-11

6. ตัวจ่ายไฟ DC 9V

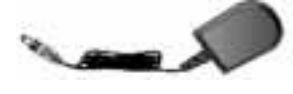

7. สายแลน CAT 5 หัว RJ-45

8. อุปกรณ์ POTS-Splitter;(เป็นอุปกรณ์เสริม)

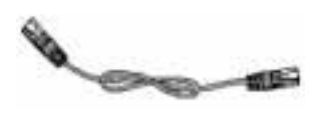

# 1.2 ภาพรวมอุปกร์ ADSL Router

ไฟด้านหน้า

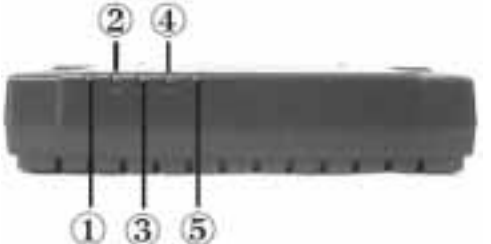

- PPP ไฟจะติดนิ่งเมื่อเรา เชื่อวต่อ อินเตอร์เน็ต ได้แล้วเมื่อไฟนี้ขึ้นเราสามารถใช้งานอินเตอร์เน็ต ได้ทันที
- PWR ไฟจะติดเมื่อมีไฟเข้ามาจากแหล่งจ่ายไฟ
- DSL ไฟจะติดนิ่ง เมื่อสัญญาณ DSL พร้อมใช้งานเป็นที่เรียบร้อยแล้ว
- ไฟจะกระพริบ เมื่อสัญยาณ DSL ยังไม่พร้อมใช้งาน (โดยให้ตรวจสอบกับผู้ให้บริการ)
- ETH/ACT ไฟติด เมื่อเราเสียบสาย LAN เข้ากับตัว Router
- ไฟจะกระพริบ เมื่อมีการส่งผ่านข้อมูล
- USB ไฟติด เมื่อ เราลงDriver ของ USB ถูกต้อง

พอร์ตด้านหลัง

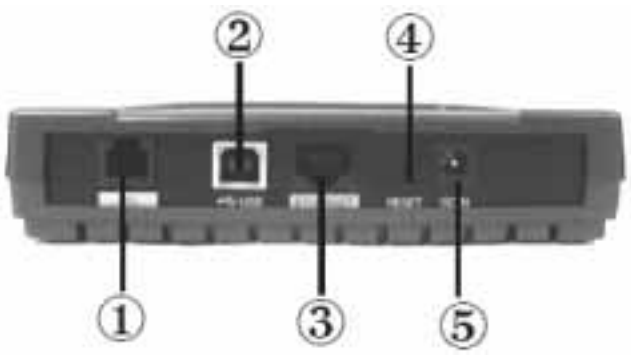

1. DSL

นำ สายโทรศัพท์มาต่อกับช่อง DSL ได้เลย

- USB ใช้สำหรับเชื่อมต่อกับ USB ของตัวเครื่อง
- 3. ETHERNET

10/100 Base-T Ethernet (RJ-45) ใช้ต่อกับ Hub / Switch

- 4. RESET
- 5. DC IN

สำหรับต่อไฟเข้าจาก Adapter

## 2. รายละเอียดอินเตอร์เฟส AT-AR236E

AT-AR236E ADLS Ethernet & USB Combo Router มีรายละเอียดของ สถานะ ไฟการทำงาน และพอร์ต

## 2.1. พอร์ตและปุ่ม

การรีเซ็ต และการกำหนดค่าเริ่มต้นจากโรงงาน: การรีเซ็ตค่าต่างๆ เป็นคุณสมบัติที่ถ้างค่าที่กำหนดไว้ ให้เป็นเหมือนค่าเริ่มต้นจากโรงงาน เช่น ถ้าคุณลืมรหัสล็อกอิน คุณสามารถล้างรหัส ให้เป็นค่ามาจากโรงงานได้ อย่างง่ายคาย โดยการกดปุ่มรีเซ็ต ค้างไว้ประมาณ 10 วินาที ตัว ADSL Router จะทำการล้างค่าและกำหนดค่าใหม่ให้เป็นค่าจากโรงงาน โดยใช้เวลาประมาณ 30-40 วินาที ตัว ADSL Router จะสามารถใช้ งานได้อีก

LAN (Local area network) ports: การเชื่อมต่อเข้ากับอุปกรณ์เครือข่าย เช่น พีซี, Hub, Switch หรือ Router ตัว AT-AR236E สามารถต่อ เข้ากับระบบแลนได้ โดยขึ้นอยู่กับอุปกรณ์เครือข่ายคุณ

Power: ช่องต่อสายไฟ โดยในกล่องจะให้ตัว Adapter ขนาด 9 Volts

USB (Universal serial port): เป็นช่องต่อเข้ากับเครื่องคอมพิวเตอร์ ตัว ADSL Router จะสนับสนุน Windows's Base โดยใช้ RNDIS Driver

DSL Port: ช่องเชื่อมต่อกับ WAN อินเตอร์เฟส โดยต่อผ่านสายโทรศัพท์

## 2.2 สถานะไฟการทำงาน

### 1. PWR/POWER

มีไฟ แสดงสถานะเมื่อ ต่อสาย Power เข้ากับ ADSL Router

#### 2. ETH/ACT

มีไฟ แสดงสถานะเมื่อ มีการเชื่อมต่อ ดัว ADSL Router เข้ากับระบบเครือข่าย เช่น ต่อเข้ากับ Ethernet Card มีไฟ กระพิบ แสดงสถานะเมื่อ ADSL มีการรับ/ส่งข้อมูล

#### 3. USB

มีไฟ แสดงสถานะเมื่อมีการเชื่อมต่อ USB มีไฟกระพิบ แสดงสถานะเมื่อ ADSL มีการรับ/ส่งข้อมูล

#### 4. DSL

มีไฟ แสดงสถานะเมื่อมีการเชื่อมต่อ DSL

มีไฟกระพิบ แสดงสถานะเมื่อ ADSL Router พยายามสร้างการเชื่อมต่อกับ ผู้ให้บริการ ADSL

#### 5. PPP/Internet

มีไฟ แสดงสถานะเมื่อ PPP สร้างการเชื่อมต่อ

## 3. วิธีการต่อสาย ADSL Router

## 3.1 การเชื่อมต่อแบบเพื่อใช้งานเครื่องเดียว

- ต่อสาย USB เข้ากับพอร์ต ADSL Router และปลายทางต่อเข้ากับพอร์ต USB ของเครื่องพีซี
- ต่อสายไฟฟ้าเข้ากับพอร์ต DC-IN

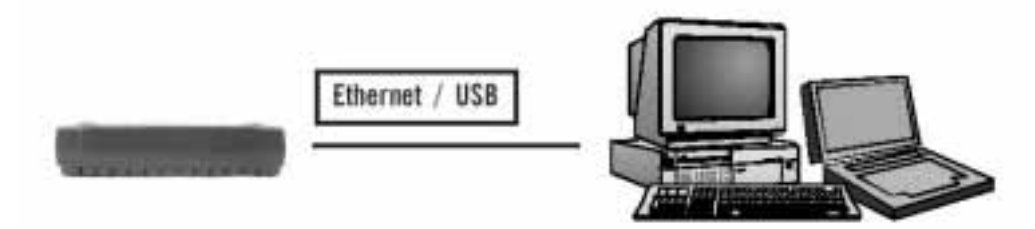

3.2 การเชื่อมต่อแบบเพื่อใช้งานหลายเครื่อง

อุปกรณ์ AT-AR-236E สามารถต่อแบบเพื่อใช้งานหลายเครื่อง ทั้ง พอร์ต USB และต่อผ่านเครือข่ายโดย ใช้สาย CAT5 หัว RJ-45 ดังรูป

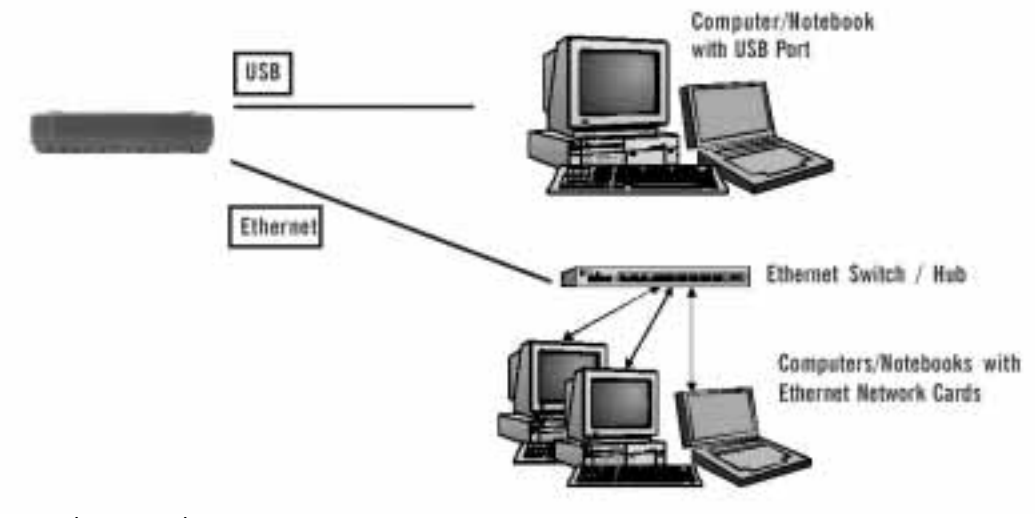

กรณีที่ต่อเข้ากับเครื่องกอมพิวเตอร์ผ่านADSL Router

- ต่อสาย USB เข้ากับพอร์ต ADSL Router และปลายทางต่อเข้ากับพอร์ต USB ของเครื่องพีซี
- ต่อสายไฟฟ้าเข้ากับพอร์ต DC-IN

กรณีที่ต่อเข้า โดยผ่าน Ethernet Switch/Hub

- ต่อสาย CAT5 หัว RJ-45 เข้ากับพอร์ต Ethernet และปลายทางต่อเข้ากับพอร์ต Ethernet ของ Switch/Hub
- ต่อสายไฟ เข้ากับช่องต่อ สายไฟตัว ADSL Router

Obtain an IP address automatically Obtain DNS server address automatically 9

## 4. การติดตั้ง ADSL Router

ก่อนการติดตั้งก่าของ ADSL Router ต้องใช้ เกรื่องพีซี หรือโน็ตบุก ที่มีช่องต่อ Ethernet แบบหัว RJ45 และต้องปรับก่า Internet Protocol (TCP/IP) ให้เป็นการรับก่าจาก DHCP Server ก่อนมีขั้นตอนดังค่อไปนี้

- คลิกที่ Start เลือก Control Panel จะปรากฎหน้าจอคังนี้ • Abab strei Darei Lite Fjorder 314 346 - 0 1 Dawn 10 new 100-Dr. Costool Parel - 12ъ -10 G B 14 and Name 440.00 13 0 đ ø × Sec. Kim NO INTE 100444 and then land Summe <0 ъ ICOA HVe eresta la ober 12 3 2 Faint of donal a South and Automatics 80 93 at Adapt
  - ดับเบิ้ลกลิกที่ Network Connection จะปรากฎ และดับเบิ้ลกลิกที่ Local Area Connection

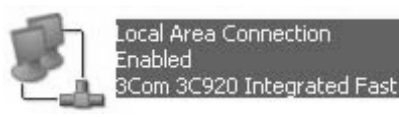

ดับเบิ้ลคลิกที่ Properties จะปรากฎหน้าจอดังนี้

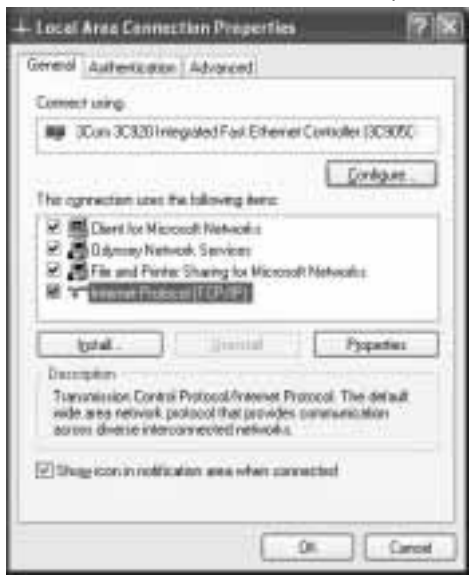

คริกที่ Internet Protocol (TCP/IP) และ ดับเบิ้ลคริกที่ Properties จะปรากฎหน้าจอดังนี้

| fou can get IP settings ausgree<br>his capability. Difference, pourse<br>his appropriate IP settings. | d automatically if your network support<br>end to aris your retwork administrator |
|----------------------------------------------------------------------------------------------------|-----------------------------------------------------------------------------------|
| Contrast on Patheur adm                                                                               | the site of                                                                       |
| Use the following IP addre                                                                            | 10                                                                                |
| Palme                                                                                                 | -                                                                                 |
| Ture-reise                                                                                            | -                                                                                 |
| United generals                                                                                       | É                                                                                 |
| Oppose DNS server address                                                                             | atovalcaly                                                                        |
| Use the following DNS see                                                                             | ver adderson                                                                      |
| Denned DBD street.                                                                                    |                                                                                   |
| Advantation and                                                                                       |                                                                                   |
|                                                                                                    | Advance                                                                           |

- ให้เลือกที่ Obtain an IP address automatically และ Obtain an DNS server address automatically
- คริกที่ OK จะกลับหน้าเดิม ให้ คริกที่ OK อีกครั้ง
- จะปรากฎหน้า Local Area Connection Status เลือก Close
- ให้ทำการ Restart Windows ใหม่อีกครั้ง
- ต่อสาย CAT5 เข้ากับ ADSL Router

## 4.1. การ ล็อกอินเข้า Router

- เปิด Web browser ถ้ามี error massages ในขณะนั้น อย่าตกใจ ทำตาม massage ที่ปรากฎขึ้นมา
- พิมพ์ IP Address 192.168.1.1 กด enter

| Address | 192.168.1.1 |
|---------|-------------|
|---------|-------------|

• จะปรากฎหน้าต่างให้ ใส่ Username และ Password ดังนี้

Username: admin

Password: admin

Note: ก่อนจะทำการติดตั้ง ADSL Router ควรทำตามกู่มือการใช้งานอย่างง่ายก่อน และเพื่อความถูกต้องควรตรวจดูว่า เครื่องคอมพิวเตอร์ ใช้ DHCP และก่า disabled proxies ใน browser

| 🤰 »Hodem Access - Hicrosoft Inter | net Explorer                              |                                                      |            |        |
|-----------------------------------|-------------------------------------------|------------------------------------------------------|------------|--------|
| Ein Ein yms Pyvortes Iools        | 1940                                      |                                                      |            | R'     |
| 0-0 120                           | 2 Deech Str                               | favortae @ Yeda @                                    | 3.海田田県     | 8      |
| 400mm () http://192.168-1.1/      |                                           |                                                      |            | 9 🛅 60 |
|                                   |                                           |                                                      |            |        |
|                                   | ·                                         |                                                      | -12        | 1      |
|                                   | 11                                        | odem Access                                          |            |        |
|                                   | Modern authenticati<br>from your ISP uper | ion is required. This is different<br>nemel/persword | <b>5</b> 0 |        |
|                                   | licentation                               | admin                                                |            |        |
|                                   | Password                                  |                                                      |            |        |
|                                   |                                           | Log 21                                               |            |        |
|                                   |                                           |                                                      |            | 1      |
|                                   |                                           |                                                      |            |        |
|                                   |                                           |                                                      |            |        |

## 4.2 การติดตั้งค่า Setup

สำหรับหน้าการติดตั้งก่า ADSL Router สำหรับการติดตั้งการเชื่อมต่อ LAN, WAN ส่วนการติดตั้งก่า Security, routing and filtering เป็น ส่วนเพิ่มเติม

• เมื่อผ่านการ ล็อกอินแล้วจะพบหน้าจอ Quick Start

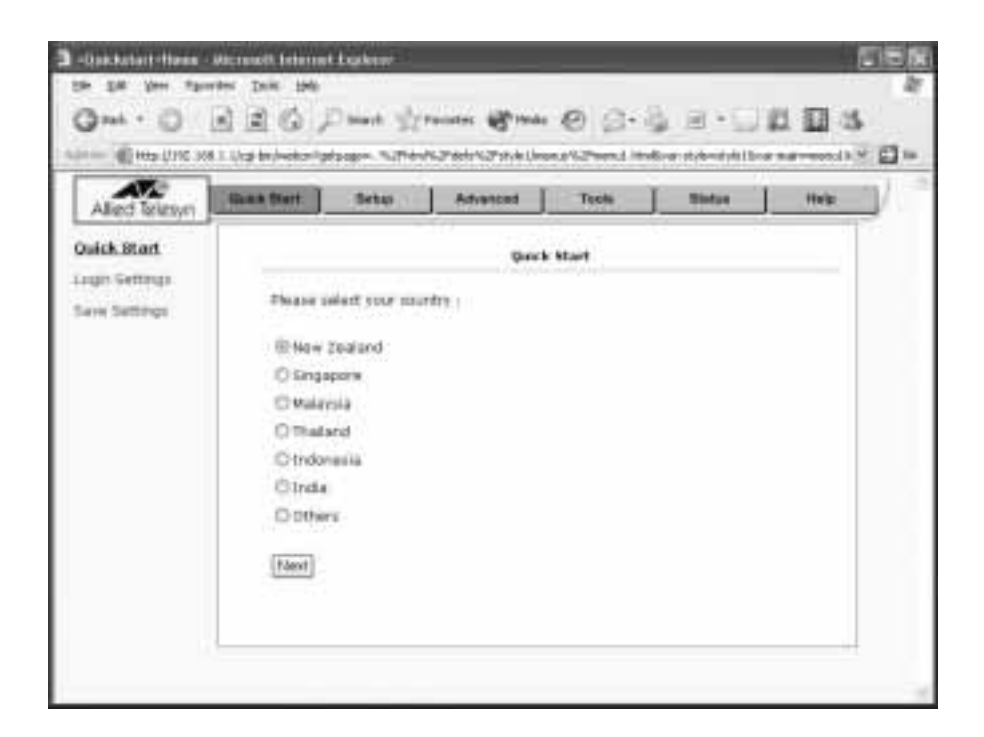

ให้เลือกให้ปุ่ม Setup จะพบหน้าจอดังต่อไปนี้

| Alled Telesyn                  | Guich                                              | litert ]      | Seta:        | Advanced              | Teole                                     | J Thefae | Help |  |
|--------------------------------|----------------------------------------------------|---------------|--------------|-----------------------|-------------------------------------------|----------|------|--|
| etau                           | Setua                                              |               |              |                       |                                           |          |      |  |
| AN Settap<br>HCP Configuration | 2                                                  | ha betaz      | mitan akseca | uiu to postigium rain | contections as re                         | et es    |      |  |
| elagerkerk (P                  |                                                    | ORCE 1        | H Setse      | dated to call of 1    |                                           |          |      |  |
| AN Setap<br>w Connection       | 18                                                 | Navagement IP |              | Salet to 1915g.       | Select to contigure Menagement (P Address |          |      |  |
| a reactantial a                | - 17                                               |               |              |                       |                                           | 20.51715 |      |  |
| la bettings                    | Num Connection Salad in Configure a new semialized |               |              |                       |                                           |          |      |  |
|                                | 10                                                 | ADTE          | indebality . | Select to return      | dur medery .                              |          |      |  |

• ให้เลือก Connection 0 (ทางค้านซ้ายมือ) จะพบหน้าจอคังต่อไปนี้

| AVA                                                         |                   |               |                      |                |        |         | 1      |
|-------------------------------------------------------------|-------------------|---------------|----------------------|----------------|--------|---------|--------|
| Allied Telesyn                                              | Guick Itert Betar | <u> </u>      | Advanced             | Tech           |        | and yet | HAR    |
| etxu                                                        |                   |               | PPoš Correct         | tion Setup     |        |         |        |
| AN Saltap<br>HCP Configuration<br>temperant IP<br>VAN Setap | . N<br>Opt        | ere ai        | ck_max<br>nAT @frews | Tro<br>A (SPS) | e PPPo | A =     |        |
| Edit Handshilling                                           |                   |               | 10+g+                |                |        | Setting | 3 C    |
| and Retrieved                                               | Encapsulation     | Out           | e vc                 |                | 1400-  | 1       |        |
| and rest the                                                | Usemane           | ++++          | 0                    |                | MCD.   | 100     |        |
|                                                             | Patrword          |               |                      | 17             | Qc6    | USR R   | £.     |
|                                                             | 10e Tesecut:      | 48.           | 5805                 |                | PCR.   | -       | apr.   |
|                                                             | Kang Alve         | 18            | 1991                 |                | \$08:  |         | 12218  |
|                                                             | Authentication    | <li>Auto</li> | O CHAP O             | 262            | 485.   | -       | cots   |
|                                                             | HRU               | 1530          | trybes               |                | COVT:  | -       | 100000 |
|                                                             | Onliemanit        | 0             | Sar Ro               | inter 🗑        |        |         | 100000 |

4.2 .1 รายละเอียดที่ต้องรู้ก่อนสร้างการเชื่อมต่อ

ก่อนที่จะติดตั้งต่าใน ADSL Router ซึ่งจะขึ้นอยู่กับผู้ให้บริการ ค่าที่ค้องรู้ในการติดตั้ง ADSL Router มีดังต่อไปนี้

- ค่า VPI และค่า VCI ของสาย DSL
- ชนิดของ encapsulation และ multiplexing
- ชนิดของ training mode การใช้งาน (ก่าเริ่มต้น MMODE)
- สำหรับผู้ใช้งาน PPPoA หรือ PPPoE ผู้ใช้งานต้องทราบก่าจากผู้ให้บริการ
- Username IIaz password
- สำหรับผู้ใช้งาน RFC 1483 ผู้ใช้งานต้องทราบก่าจากผู้ให้บริการ
- DSL fixed อินเตอร์เน็ต IP address
- Subnet Mark
- Default Gateway
- Primary DNS IP address

## 4.2.2. การติดตั้งการใช้งาน PPPoA

• จากหน้าแรก ให้เลือก เมนู Setup จะพบหน้าจอดังต่อไปนี้

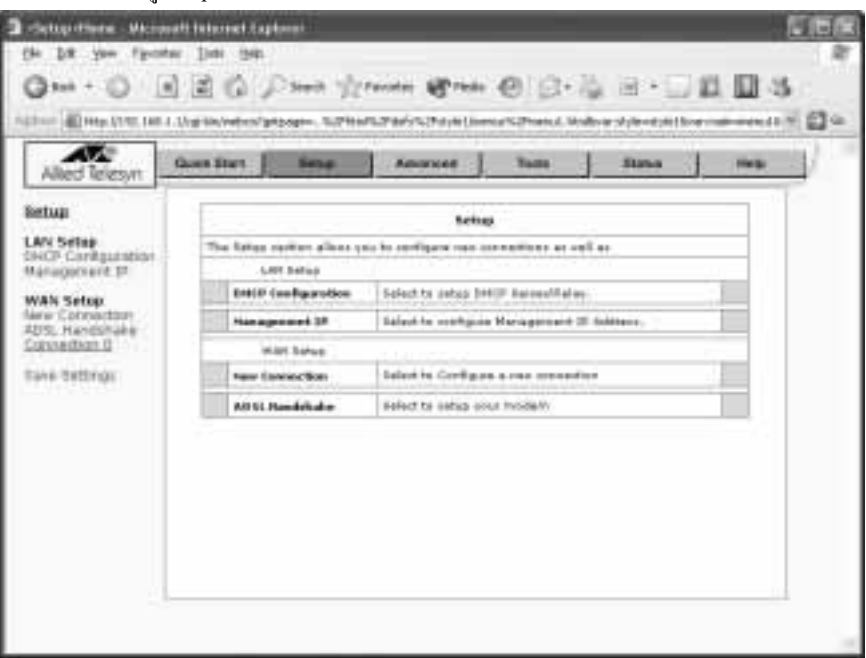

(Main Setup)

• เลือก Connection 0 ในค้านซ้ายมือของหน้าจอ จะพบหน้าจอต่อไปนี้

| AT                                     | Gant Hart   Image | Advarged   Tasks                             | 1 .      | Ratus    | 1 Help  |
|----------------------------------------|-------------------|----------------------------------------------|----------|----------|---------|
| AR                                     | [                 | PPPul Essnertan belap                        |          |          |         |
| Setup<br>P Configuration<br>agenent.3P | Ni<br>Opti        | arias ()<br>arias (@ Netz (@ Pierward (SPI)) | Dei PPPe | e w      |         |
| Connection<br>Handstoke                | 2 I               | PPF Settings                                 |          | Settings | e       |
| Settings                               | lisemene:         | spectame                                     | WPD:     | 1        |         |
|                                        | Passworth         | ••••                                         | 903      | 0        |         |
|                                        | Idle Timesut:     | 10 W#12                                      | Quit     | UBR #    | E       |
|                                        | Kengi Aline       | 10 mn                                        | (P()4)   |          | 185     |
|                                        | Authentication    | @ Higu () CHAD () HIM                        | SCR:     | -        | 121     |
|                                        | Mit/1             | 1492 bytes                                   | MBB      |          | cets    |
|                                        | On Demand:        | GetRoute 🗹                                   | COVT:    |          | UNICE . |
|                                        | Entorie MRU       | 86                                           |          |          | 11.11   |
|                                        |                   |                                              | NH ST    | initia 2 | Canad ( |

(Connection 0 Setup)

• เลือกชนิดของการเชื่อมต่อ ที่ Type เลือก PPPoA จะพบหน้า PPPoA Connection Setup

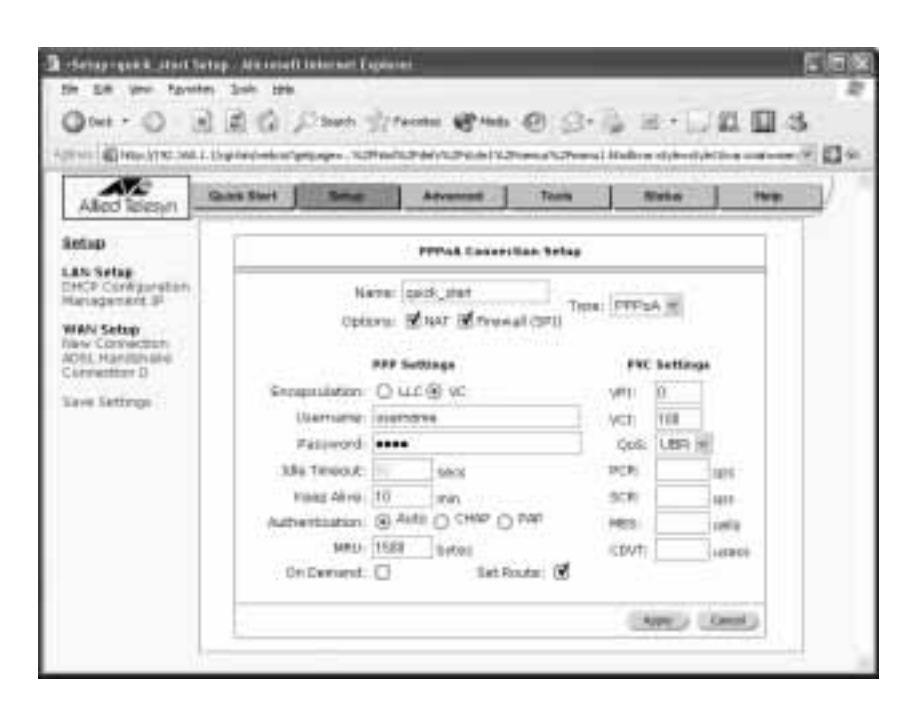

- (PPPoA Connection Setup)
- ใส่ค่าชื่อของ connection ในช่อง Name โดยชื่อต้องไม่เว้นว่างและห้ามใช้ตัวเลขขึ้นต้น
- เลือก NAT หรือ Firewall ถ้าคุณต้องการใช้ฟังก์ชั่น
- ใส่ Username ในช่อง Username
- ใส่ Password ในช่อง Password
- ใส่ค่า VPI ในช่อง VPI
- ใส่ค่า VCI ในช่อง VCI
- เลือกค่า Encapsulation LLC หรือ VC
- On-demand: เป็นฟังก์ชั่น การเชื่อมต่ออย่างตามความต้องการ (ถ้าไม่มีการใช้งานรับ/ส่งข้อมูล จะตัดการเชื่อมต่อ)
- Idle Timeout: เป็นพังก์ชั่นตั้งเวลาการตัดการเชื่อมต่อถ้าไม่มีการใช้งาน รับ/ส่งข้อมูล
- Keep Alive: เป็นฟังก์ชั่นเมื่อเกิดการ Disconnect จะหยุดรอ ก่อนการเชื่อมต่อในครั้งต่อไป ถ้ากำหนดค่าเป็น 0 แสดงว่าจะ เชื่อมต่อตลอดเวลา
- Set Route: เป็นการกำหนดให้มีการทำ Route
- MRU: Maximum Receive Unit เป็นการกำหนดขนาดที่มากที่สุดของการับข้อมูลต่อ Unit ค่าที่มากที่สุดคือ 1500 ส่วนค่าที่น้อย ที่สุด 128
- เมื่อกรอกค่าเสร็จ ต้องกด Apply จะปรากฎหน้าต่าง Change have been applied ให้กด OK
- และทำการ Save ค่าลง ADSL Router เลือก Save Setting จะปรากฏ หน้าจอ Save Setting ให้เลือก Save All เป็นการเสร็จสิ้น ถ้า ไม่ต้องการเปลี่ยนแปลงค่าอื่นๆ คุณสามารถปิคหน้าจอ Brower

## 4.2.3. การติดตั้งการใช้งาน PPPoE

• จากหน้าแรก ให้เลือก เมนู Setup จะพบหน้าจอดังต่อไปนี้

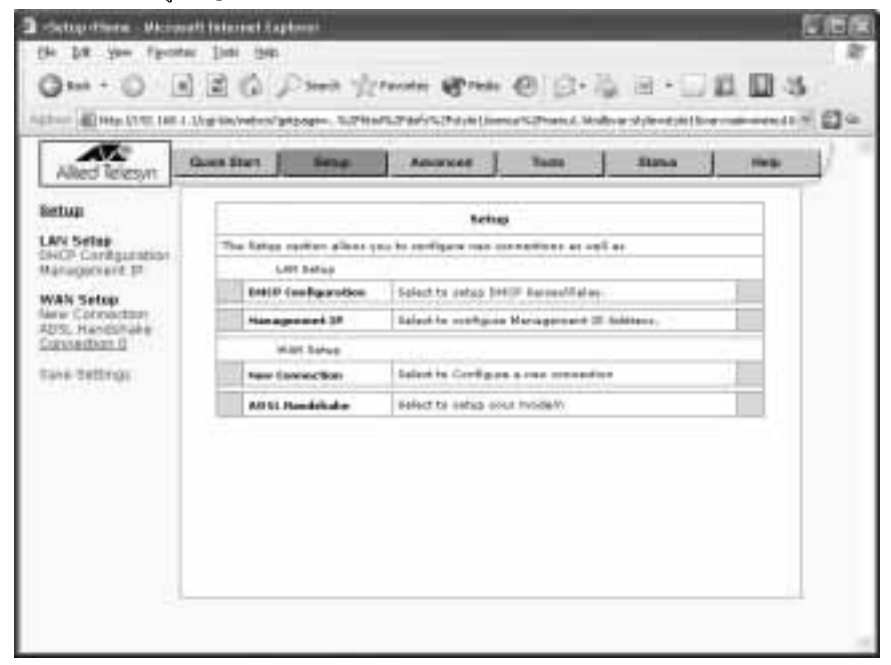

(Main Setup)

• เลือก Connection 0 ในด้านซ้ายมือของหน้าจอ จะพบหน้าจอ PPPoE Connection Setup

| And Dart Bena                                                                                                    | Advirand Train                                                                                                    | Status Hele                                                                                                    | •                                                                                                    |
|----------------------------------------------------------------------------------------------------|----------------------------------------------------------------------------------------------------|----------------------------------------------------------------------------------------------------|----------------------------------------------------------------------------------------------------|
| T.                                                                                                    | PPT-of Exposition helps                                                                                                    |                                                                                                    |                                                                                                    |
|                                                                                                    |                                                                                                    |                                                                                                    |                                                                                                    |
| 76                                                                                                    | ana:                                                                                                    | on PPPuE #                                                                                                    |                                                                                                    |
| Opts                                                                                                    | ons: 🗭 NAT 🗭 Firewall (SP1)                                                                                                    |                                                                                                    |                                                                                                    |
|                                                                                                    | PPF Settings                                                                                                    | FWC Settings                                                                                                    |                                                                                                    |
| lisemane:                                                                                                    | suenteme                                                                                                    | VPE II                                                                                                    |                                                                                                    |
| Pastworth                                                                                                    |                                                                                                    | 9031 0                                                                                                    |                                                                                                    |
| Idle Timeout;                                                                                                    | 11 decs                                                                                                    | Quit. LIBR #                                                                                                    |                                                                                                    |
| Kengi Aline                                                                                                    | 10 min                                                                                                    | POR 085                                                                                                    |                                                                                                    |
| Authentication                                                                                                    | () Auto () C1440 () AND                                                                                                    | SCR: IDE                                                                                                    |                                                                                                    |
| Mitro                                                                                                    | 1492 Ibetes                                                                                                    | MBS Dells                                                                                                    |                                                                                                    |
| On Demand:                                                                                                    | 🖸 Set Route 🗭                                                                                                    | COVT: Useca                                                                                                    |                                                                                                    |
| Entonie Miltin                                                                                                    | 10                                                                                                    |                                                                                                    |                                                                                                    |
| terrent in the local state of the second second sec |                                                                                                    |                                                                                                    |                                                                                                    |
|                                                                                                    | And Mart J Imme<br>No<br>Opti<br>Usemanae<br>Pappeonti<br>Idia Tonesutt<br>Xeeg alive<br>Authoritication<br>With<br>On Demant<br>Entonio With | Adversed Tech<br>FFF48 Earnerthen helap<br>File/Nei<br>Cettorne: @ 1487 @ Frewall (SP1)<br>PFF Settings<br>Hitemanie: Junctionse<br>Fact-world ence<br>Mile Tomoutt in ann<br>Authonication @ Auto O DHP O DHP<br>With 1485 better<br>On Demant in Set Route @ | Advanced         Tasks         Status         Hete           FFF94E         Execute/Deck MeRap         FFF94E         Type::         FFF94E         Type::         FFF94E         FFF94E         Image: FFF94E         Image: FFF94E |

(Connection 0 Setup)

| - | 4 9           | 2 1             | a | 2          | ע             |                        |
|---|---------------|-----------------|---|------------|---------------|------------------------|
| • | เลอกหนดของก   | ารเหลาเตล       | ท | Тұра เลิลก | DDD∩E จ∾พบหบา | PPPoE Connection Setun |
| - | SHOLDWILLOUND | 138 0 0 0 0 0 0 |   | rypession  | TITOL CONDUM  | TTTOL Connection Setup |

|                                                  | er i ritið-parkenna detade- |           | 2FileAsts2Fistyle11% | Janur's Poe | nui. Nimilia | lai: style=st | viel liver maines # |
|--------------------------------------------------|-----------------------------|-----------|----------------------|-------------|--------------|---------------|---------------------|
| Allied Telesyn                                   | Quick Start Slat            |           | Advanced             | Toats       | 1            | Natur         | Help                |
| Setup                                            |                             | 4         | PPPot Connec         | tion Setup  |              |               |                     |
| LAN Setup<br>OHCP Configuration<br>Management IP |                             | Name:     |                      | Type        | e (PPPe      | ΕW            |                     |
| WAN Setup<br>New Connection<br>ADSL Handshake    |                             | ptions: 🗑 | NAT OFFEN            | al (5P1)    | PVI          | Settings      |                     |
| Ence Settleur                                    | Useman                      | e: userre | me                   |             | VPI          | 0             |                     |
| Seve decondr                                     | Passwo                      | nd:       |                      | 1           | VCI:         | Ü             |                     |
|                                                  | Idle Times                  | ati (iii  | 59C5                 |             | Qo5:         | UER M         | E                   |
|                                                  | Keep Aa                     | e: 10     | min                  |             | PCR:         |               | 609                 |
|                                                  | Authenticata                | m: 💿 4.4  | D CHAP O             | PAP         | SCR:         | 1             | cps                 |
|                                                  | M                           | RJ: 1492  | bytani               |             | MM           |               | catta               |
|                                                  | On Demar                    | id: 🗋     | Set R                | oute: 🕑     | CDVT:        | -             | usecs               |
|                                                  | Enforce MS                  | au: 🗭     |                      |             |              |               |                     |
|                                                  |                             |           |                      | CN.         | W 2 I        | Mark S        | Geor )              |

(PPPoE Connection Setup)

- ใส่ค่าชื่อของ connection ในช่อง Name โดยชื่อต้องไม่เว้นว่างและห้ามใช้ตัวเลขขึ้นต้น
- เลือก NAT หรือ Firewall ถ้าคุณต้องการใช้ฟังก์ชั่น
- ใส่ Username ในช่อง Username
- ใत่ Password ในช่อง Password
- ใส่ค่า VPI ในช่อง VPI
- ใส่ค่า VCI ในช่อง VCI
- On-demand: เป็นฟังก์ชั่น การเชื่อมต่ออย่างตามความต้องการ (ถ้าไม่มีการใช้งานรับ/ส่งข้อมูล จะตัดการเชื่อมต่อ)
- Idle Timeout: เป็นพังก์ชั่นตั้งเวลาการตัดการเชื่อมต่อถ้าไม่มีการใช้งาน รับ/ส่งข้อมูล
- Keep Alive: เป็นฟังก์ชั่นเมื่อเกิดการ Disconnect จะหยุดรอ ก่อนการเชื่อมต่อในครั้งต่อไป ถ้ากำหนดค่าเป็น 0 แสดงว่าจะ เชื่อมต่อตลอดเวลา
- Set Route: เป็นการกำหนดให้มีการทำ Route
- MRU: Maximum Receive Unit เป็นการกำหนดขนาดที่มากที่สุดของการับข้อมูลต่อ Unit ค่าที่มากที่สุดคือ 1500 ส่วนค่าที่น้อย ที่สุด 128
- Enforce MRU: เป็นฟังก์ชั่นที่ช่วยแก้ปัญหาของ PPPoE ในเรื่องของ TCP Traffic โดยมีการปรับเปลี่ยนขนาดของ TCP Maximum Segment Size
- เมื่อกรอกค่าเสร็จ ต้องกด Apply จะปรากฎหน้าต่าง Change have been applied ให้กด OK
- และทำการ Save ค่าลง ADSL Router เลือก Save Setting จะปรากฏ หน้าจอ Save Setting ให้เลือก Save All เป็นการเสร็จสิ้น ถ้า ไม่ด้องการเปลี่ยนแปลงค่าอื่นๆ คุณสามารถปิดหน้าจอ Brower

## 4.2.4. การติดตั้งการใช้งาน DHCP

จากหน้าแรก ให้เลือก เมนู Setup จะพบหน้าจอดังต่อไปนี้

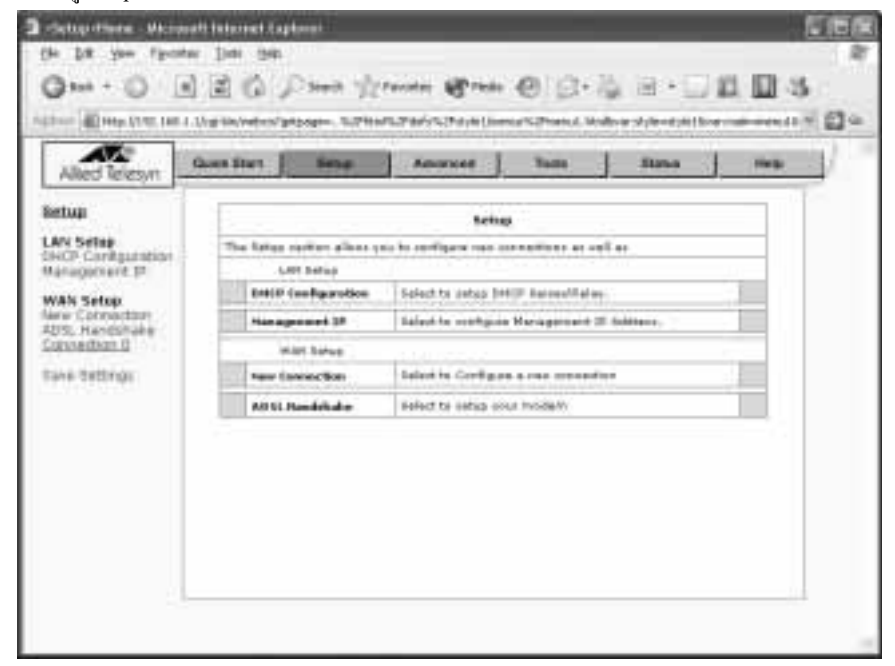

(Main Setup)

• เลือก Connection 0 ในด้านซ้ายมือของหน้าจอ จะพบหน้าจอ PPPoE Connection Setup

| Alled Teleson                                  | Const Mart   Annue | Adminant   Taale                         | Status   Help           |
|------------------------------------------------|--------------------|------------------------------------------|-------------------------|
| eting                                          | T.                 | PPPal Lanoertan betap                    |                         |
| AN Setup<br>HCP Configuration<br>lanagement JP | 74                 | n#[]                                     | N ITTLE R               |
| WAN Setup<br>Invi-Connection<br>OSL Handstole  | Opti               | orn: @NAT @Frewall (SPI)<br>PPF Settings | FWC Settings            |
| Lang Tattings                                  | literrume:         | sawhene                                  | VPD II                  |
|                                                | Pastworth          | ****                                     | vC1: 0                  |
|                                                | Idia Timesut:      | and a seco                               | Qoti. USR III           |
|                                                | Kengi Aline        | 10 min                                   | POR: 185                |
|                                                | Author/6cation     | (i) Heta () CHEP () PHE                  | SCR: Igst               |
|                                                | Mit/1              | 1460 betes                               | MSS Dells               |
|                                                | On Demonst         | Get Route 🗹                              | CDVT: Useca             |
|                                                | Enforce MALL       | 8                                        |                         |
|                                                |                    |                                          | Contraction Contraction |

(Connection 0 Setup)

• เลือกชนิดของการเชื่อมต่อ ที่ Type เลือก DHCP จะพบหน้า DHCP Connection Setup

| -Setup -New Connec                                            | tion - Microsoft Internet Explorer                        |                                           |                |
|---------------------------------------------------------------|-----------------------------------------------------------|-------------------------------------------|----------------|
| Greek . O .                                                   | R C C Seath Strantes Med                                  |                                           | 103            |
| Agdress http://192.16                                         | 8.1.1/ogi-bin/webox?getpage=/html/defs/style1/menus/menu/ | 1.htmlüwar:style=style18war:main=menu18wa | r:nenu=p 👻 🛃 🐼 |
| Allied Telesyn                                                | Quick Start Setup Advanced                                | Teols Status                              | Help           |
| Setup                                                         | DHCP Connect                                              | tion Setup                                |                |
| LAN Setup<br>DHCP Configuration<br>Management IP              | Name:                                                     | Type: DHCP V                              |                |
| WAN Setup<br>New Connection<br>ADSL Handshake<br>Connection 0 | DHCP Settings                                             | PVC Settings                              |                |
| Save Settings                                                 | Encapsulation:   LLC O VC IP Address:                     | VP1: 0<br>VC1: 0                          |                |
|                                                               | Mask:<br>Default Gateway: 203.147.63.202                  | QoS: UBR ¥<br>PCR: cps                    |                |
|                                                               | Relazie                                                   | SCR: cps<br>MBS: cells                    |                |
|                                                               |                                                           | CDVT: usecs                               |                |
|                                                               |                                                           |                                           |                |
| @ Done                                                        |                                                           |                                           | internet       |

(DHCP Connection Setup)

- ใส่ค่าชื่อของ connection ในช่อง Name โดยชื่อต้องไม่เว้นว่างและห้ามใช้ตัวเลขขึ้นต้น
- เลือก NAT หรือ Firewall ถ้าคุณต้องการใช้ฟังก์ชั่น
- เลือกค่า Encapsulation LLC หรือ VC
- ใส่ค่า VPI ในช่อง VPI
- ใส่ค่า VCI ในช่อง VCI
- เลือกชนิดของ QoS(Quality of Service) ในช่อง QoS (UBR, CBR, VBR)
- โดยก่า IP Address, Mask, Default Gateway จาก ISP โดยกดปุ่ม Renew ส่วนปุ่ม Release เป็นการถ้างก่า IP Address, Mask, Default Gateway ใน ADSL Router
- เมื่อกรอกค่าเสร็จ ต้องกด Apply จะปรากฎหน้าต่าง Change have been applied ให้กด OK
- และทำการ Save ค่าลง ADSL Router เลือก Save Setting จะปรากฏ หน้าจอ Save Setting ให้เลือก Save All เป็นการเสร็จสิ้น ถ้า ไม่ค้องการเปลี่ยนแปลงค่าอื่นๆ คุณสามารถปิดหน้าจอ Brower

## 4.2.5. การติดตั้งการใช้งาน Static Connection

• จากหน้าแรก ให้เลือก เมนู Setup จะพบหน้าจอดังต่อไปนี้

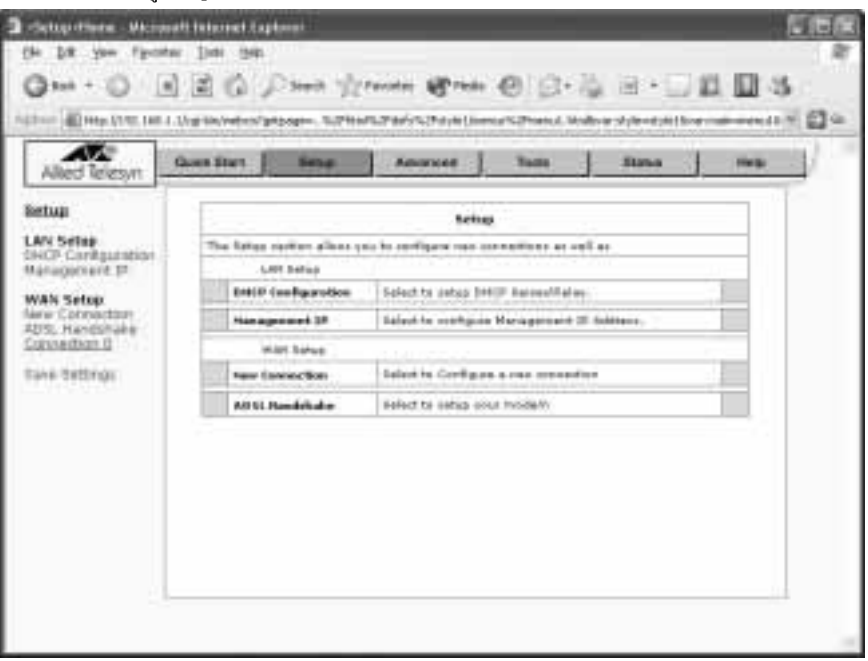

(Main Setup)

• เลือก Connection 0 ในด้านซ้ายมือของหน้าจอ จะพบหน้าจอ PPPoE Connection Setup

| AT                                                                                                    | and that       | Advanced   Tasks       | 1 1      | la kat    | 1       |
|----------------------------------------------------------------------------------------------------|----------------|------------------------|----------|-----------|---------|
| Allied Telesyn June                                                                                                    | 7              |                        | _        |           |         |
| A Settep<br>CP Cardgaration<br>magement IP<br>AN Setua                                                                                                    | tia<br>Opti    | nai ty                 | Del PEPE | e jej     |         |
| e Connection<br>6, Handstolie<br>nnection 8                                                                                                    | 2012-01        | PPP Settings           | ***      | Settings  | 6       |
| tordiac ex                                                                                                    | Heemane:       | spename                | WPD:     |           |         |
| and the second second se | Paspeonti      | ••••                   | 901      | 0         |         |
|                                                                                                    | Idle Timesut:  | 00 0000                | Quit     | UBR #     | 1       |
|                                                                                                    | Keep Aline     | 10 min                 | (PO4)    |           | 185     |
|                                                                                                    | Authentication | () HATO () CHAP () PAU | SCR:     |           | 121     |
|                                                                                                    | Mit/1          | 1492 beter             | MBS      |           | cells . |
|                                                                                                    | On Demand:     | Get Route: 🗹           | CDV1:    |           | Users . |
|                                                                                                    | Enforce MALL   | 68                     |          |           | 11.11   |
|                                                                                                    |                |                        | NAMES OF | 100 C 100 | Deset ) |

(Connection 0 Setup)

|   | 4     | 9         |              | 0    | 4          |         | a a a a a a a a a a a a a a a a a a a |                  |
|---|-------|-----------|--------------|------|------------|---------|---------------------------------------|------------------|
| • | เลลเ  | പെല്ലത്തി | ດາະເທດາເທດ   | 9/1  | Tunalaar   | DUCD    | ิล∾า⊪า เหา`า €                        | tatio Connaction |
| • | มมายา | IDHAIDON  | 111310011410 | ' '' | I VDC SHOT | DIDITUT | าจทุกทุกษาจ                           | nalic Connection |
|   |       |           |              |      | J.F        | -       |                                       |                  |

| @ress http://192.168.1.1                                                        | i/ogi-bin/webon?getpage=(html/defs/style1/menus/menu1 | .htmlövar:style=style16 | var main-menul Sva | nnenu-s 🗹 🛃 |
|---------------------------------------------------------------------------------|-------------------------------------------------------|-------------------------|--------------------|-------------|
| Allied Telesyn                                                                  | uick Start Setup Advanced                             | Tools                   | Status             | Help        |
| Setup                                                                           | Static Connect                                        | tion Setup              |                    |             |
| LAN Setup<br>DHCP Configuration<br>Management IP<br>WAN Setup<br>New Connection | Name:<br>Options: 🕑 NAT 🥑 Firewa                      | all (SP1)               | ic 🛩               |             |
| ADSL Handshake                                                                  | Static Settings                                       | PVC Set                 | ttings             |             |
| Save Settings                                                                   | Encapsulation:   LLC  VC                              | VP1: 0                  |                    |             |
| save secongs                                                                    | IP Address: 0.0.0.0                                   | VCI: 0                  |                    |             |
|                                                                                 | Mask:                                                 | QoS: UE                 | BR ¥               |             |
|                                                                                 | Default GW: 203.147.63.202                            | PCR:                    | cps                |             |
|                                                                                 | DNS 1:                                                | SCR:                    | cps                |             |
|                                                                                 | DNS 2:                                                | MBS:                    | cells              |             |
|                                                                                 | DNS 3:                                                | CDVT:                   | usecs              |             |
|                                                                                 | Mode:  Bridged  Routed                                |                         |                    |             |
|                                                                                 |                                                       | Apply )                 | Delete ) Cance     |             |

### (Static Connection Setup)

- ใส่ค่าชื่อของ connection ในช่อง Name โคยชื่อต้องไม่เว้นว่างและห้ามใช้ตัวเลขขึ้นต้น
- เลือกค่า Encapsulation LLC หรือ VC
- ใส่ค่า VPI ในช่อง VPI
- ใส่ค่า VCI ในช่อง VCI
- เลือก NAT หรือ Firewall ถ้าคุณต้องการใช้
- เลือกชนิดของ QoS (Quality of Service) ในช่อง QoS (UBR, CBR, VBR)
- โดยสิ่งที่คุณต้องทราบคือ ค่า IP Address, Mask, Default Gateway จาก ISP กรอกตามลำคับ
- โดย Mode การใช้งานขึ้นอยู่กับทางกุณ ว่าจะใช้ ADSL Router เป็น Mode Bridged หรือ Mode Router เช่นถ้าคุณด้องการใช้ Static IP Address เป็น Host Web Server กุณควรจะเลือก Mode Bridge
- เมื่อกรอกค่าเสร็จ ต้องกด Apply จะปรากฎหน้าต่าง Change have been applied ให้กด OK
- และทำการ Save ค่าลง ADSL Router เลือก Save Setting จะปรากฏ หน้าจอ Save Setting ให้เลือก Save All เป็นการเสร็จสิ้น ถ้า ไม่ค้องการเปลี่ยนแปลงค่าอื่นๆ คุณสามารถปิคหน้าจอ Brower

## 4.2.6. การติดตั้งการใช้งาน Classical IP over ATM (CLIP, defined in RFC 1577) Connection

The Classical IP Over ATM (CLIP) สนับสนุน ในการส่ง IP Packets บนเครือข่าย ATM โดย CLIP สนับสนุนการทำ Encapsulate IP ใน AAL5 packet data unit (PDU) เป็นเฟรมที่ใช้มาตรฐานของ RFC 1577

• จากหน้าแรก ให้เลือก เมนู Setup จะพบหน้าจอดังต่อไปนี้

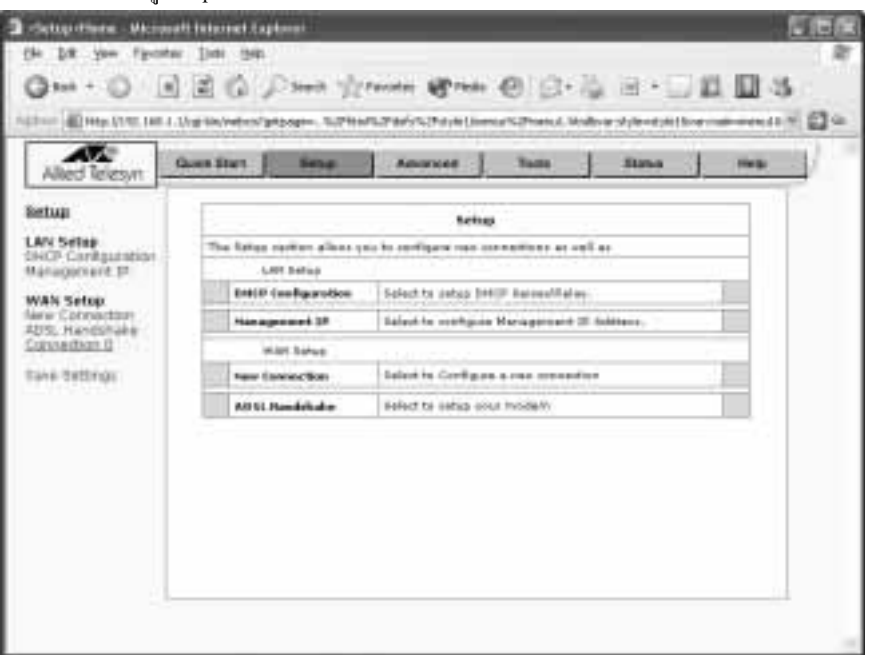

#### (Main Setup)

• เลือก Connection 0 ในด้านซ้ายมือของหน้าจอ จะพบหน้าจอ PPPoE Connection Setup

| Alleo Telesyn                | Gant Hart   Imma               | Advarent Tools              | Status ]              | thele |
|------------------------------|--------------------------------|-----------------------------|-----------------------|-------|
| Sertup                       | 1                              | PPPal Exception Kelap       |                       |       |
| DHCP Carrigunation           | Pic.                           |                             | Concernal I           |       |
| WAN Setup<br>Name Commetteen | Opti                           | ona: 🕑 NAT 🗭 Pirawall (SPI) | ALL PROPERTY AND      |       |
| Connection 9                 | 5.015-53.5                     | PPP Settings                | PHC Settings          |       |
| Save Settings                | illemane:                      | stientene                   | WHE I                 |       |
|                              | Paspeorin                      |                             | ALL 0                 |       |
|                              | dis trascut.                   | 8803                        | anti licenteri        |       |
|                              | A PROPERTY AND                 | 0 Auto C D MP C D MP        | 500                   | 15    |
|                              | March March                    | 1.65                        | Marc                  | 1     |
|                              | On Demand                      | G Set Route (V              | CONT                  | 645   |
|                              | Enforce MALL                   | 10                          |                       | and . |
|                              | Access that the service events |                             | strative concerns the | 10000 |

(Connection 0 Setup)

• เลือกชนิดของการเชื่อมต่อ ที่ Type เลือก CLIP จะพบหน้า Static Connection

| AN                                                                                             | Guick Stort Bets       | a Advanced                                | Tools          | Blattue      | Help |
|------------------------------------------------------------------------------------------------|------------------------|-------------------------------------------|----------------|--------------|------|
| Alleo lelelyn j-                                                                               |                        | F13B Conner                               | riting Setting |              |      |
| AN Setup<br>HCP Configuration<br>lanagement IP<br>VAN Situp<br>lew Connection<br>DSL Handshafe | 0                      | Name: [quick_start<br>obons: 🗭 NAT 🗋 Fire | wall (SPI)     | CUP 🖷        |      |
| Convertion ()<br>Lave Settings                                                                 | IP Addr                | ess: 0101                                 | VEI:           | 110          |      |
|                                                                                                | ARP Se<br>Default Gate | wer: 0.0.0.0<br>way: 203147.63202         | QoSi<br>PCR:   | LER          |      |
|                                                                                                |                        |                                           | SCR.<br>MBSI   | cps<br>colls |      |
|                                                                                                |                        |                                           | Auro           | Dialeto      | 100  |

(CLIP Connection Setup)

- ใส่ก่าชื่อของ connection ในช่อง Name โดยชื่อต้องไม่เว้นว่างและห้ามใช้ตัวเลขขึ้นต้น
- เลือกค่า Encapsulation LLC หรือ VC
- ใส่ค่า VPI ในช่อง VPI
- ใส่ค่า VCI ในช่อง VCI
- เลือก NAT หรือ Firewall ถ้าคุณต้องการใช้
- เลือกชนิดของ QoS (Quality of Service) ในช่อง QoS (UBR, CBR, VBR)
- โดยสิ่งที่คุณต้องทราบคือ ค่า IP Address, Mask, Default Gateway จาก ISP กรอกตามลำคับ
- โดย Mode การใช้งานขึ้นอยู่กับทางกุณ ว่าจะใช้ ADSL Router เป็น Mode Bridged หรือ Mode Router เช่นถ้ากุณต้องการใช้ Static IP Address เป็น Host Web Server กุณควรจะเถือก Mode Bridge
- เมื่อกรอกค่าเสร็จ ต้องกด Apply จะปรากฎหน้าต่าง Change have been applied ให้กด OK
- และทำการ Save ค่าลง ADSL Router เลือก Save Setting จะปรากฏ หน้าจอ Save Setting ให้เลือก Save All เป็นการเสร็จสิ้น ถ้า ไม่ด้องการเปลี่ยนแปลงค่าอื่นๆ คุณสามารถปิดหน้าจอ Brower

## 4.3. การติดตั้งการแก้ไขหรือเปลี่ยนแปลงค่า ADSL Router

AT-AR236E สามารถตั้งค่า Profile ของการเชื่อมต่อได้ถึง 8 Connection โดยเมื่อมีการแก้ไขหรือเปลี่ยนแปลงค่า ทำการ Save ค่า ลง ADSL Router เลือก Save Setting จะปรากฎ หน้าจอ Save Setting ให้เลือก Save All เป็นการเสร็จสิ้น ถ้าไม่ต้องการเปลี่ยนแปลงค่าอื่นๆ คุณสามารถปิดหน้าจอ Brower

## 4.4. การจัดการ Modem Setup

เมื่อทำการติดตั้งก่า ADSL Router เสร็จ จะปรากฏชื่อด้านล่างของ WAN Setup ถ้าไม่ปรากฏแสดงว่า ไม่ได้กด save setting ก่าที่ เพิ่มหรืแก้ไข ให้กลับไปเริ่มต้นใส่ก่าใหม่ และทำการกด save setting และกด Save All

## 4.5. การตั้งค่า LAN

โดยปกติ ADSL Router มีฟังก์ชั่น DHCP Server เป็นก่าเริ่มด้นจากผู้ผลิต ถ้ากุณมี DHCP Server อยู่แล้วในเครือข่าย กุณด้องทำ การ Disable DHCP Server ตัวใดตัวหนึ่ง ถ้าไม่ Disable จะพบปัญหาในการใช้งาน network error

### 4.5.1 การกำหนด Enable/Disable DHCP

การ Enable หรือ Disable DHCP เลือกในส่วน Setup ด้านล่างของ LAN Setup เลือก DHCP Configuration จะปรากฎดังรูป ต่อไปนี้

| Alled Telesyn                               | Quek Mart | Setup      | Advancent     | 1                | Taule .            | 1    | Status | 1 | iteip. |
|---------------------------------------------|-----------|------------|---------------|------------------|--------------------|------|--------|---|--------|
| tup                                         |           |            | DHCP Co       | sfigura          | dias.              |      |        |   |        |
| N Sebup<br>DF Configuration<br>nogenient 35 |           | 🕑 Server ( | ăn            | Start I          | P. 192.168         | 112  |        |   |        |
| N Setup                                     |           |            | 54            | End I<br>ale Tre | p 132168<br># 3900 | 9960 | ends   |   |        |
| entertion 0                                 |           | O Falar O  |               | = į              | Birit 5            |      | 1      |   |        |
|                                             |           | O Server a | and Relay Off | _                |                    |      |        |   |        |
|                                             |           |            | 111           |                  |                    | 044  |        | - |        |
|                                             |           |            |               |                  |                    |      |        |   |        |

(DHCP Configuration)

- Start IP เป็น IP Address เริ่มต้นของ DHCP ที่จะแจกไปให้แต่ละ Client โดยค่า default เป็น 192.168.1.1 ซึ่ง IP เริ่มต้นที่แจกให้ คือ 192.168.1.2
- End IP เป็น IP Address สุดท้ายที่ DHCP ที่จะแจกไปให้แต่ละ Client ซึ่งค่าสุดท้าย ที่แจกให้ไม่เกิน 254 Client โดยค่า default
   เป็น 192.168.1.254 ถ้าเกิดเหตุการณ์ที่ DHCP ไม่ได้แจก IP ให้Client แสดงว่ามีการกำหนดค่า IP Address ไม่พอแจกหรือว่าลดค่า
   lease time
- Lease Time เป็นการกำหนดเวลา การใช้ของแต่ละ IP Address โดยค่าจะเป็น นาที ซึ่งจะมีค่า default เป็น 3600 นาทีเท่ากับ 60 ชั่วโมง
- เมื่อกรอกค่าเสร็จ ต้องกด Apply จะปรากฎหน้าต่าง Change have been applied ให้กด OK
- และทำการ Save ค่าลง ADSL Router เลือก Save Setting จะปรากฏ หน้าจอ Save Setting ให้เลือก Save All เป็นการเสร็จสิ้น ถ้า ไม่ด้องการเปลี่ยนแปลงค่าอื่นๆ คุณสามารถปิดหน้าจอ Brower

Note: ในการกำหนดค่า Start IP และ End IP ค่า IP Address ต้องอยู่ใน Subnet และ Gateway เดียวกัน

## 4.5.2 การแก้ไข ของ IP Address ของ ADSL Router

คุณสามารถเปลี่ยนแปลงค่า IP Address ของ ADSL Router โดยทำการเลือก Setup ใต้ LAN Setup เลือก Management จะปรากฏ ดังรูปต่อไปนี้

| Allied Telesyn                    | Gune Start | Seta: | Advanced                    | ] Teals    | Nature | Hilp - |
|-----------------------------------|------------|-------|-----------------------------|------------|--------|--------|
| SUID:                             | Ē          |       | Planeo                      | mandard SP |        |        |
| N Setap<br>CP Configuration       | 1          |       | 1.00000                     |            |        |        |
| Av Seba                           |            |       | IP Achiterers<br>Metrosolic | 182.1681.1 | -      |        |
| ei Connectani<br>St. Handaliel ei |            | . 0   | Islaut Gdoway               |            | -      |        |
| nnetton 0                         |            |       | Hottowner                   | турську    |        |        |
| ra sessinge                       |            |       | Donain Name                 | o?         | -      |        |
|                                   |            |       |                             |            | -      | (D)    |
|                                   | -          |       |                             |            |        |        |
|                                   |            |       |                             |            |        |        |

#### (Management IP)

- ค่า default ของ IP Address และ Subnet mask คือ 192.168.1.1/255.255.255.0 ซึ่งสามารถของรับเครื่องลูกข่ายที่เข้ามาใช้งานได้ ถึง 254 ผู้ใช้งาน ถ้าคุณด้องการรองรับผู้ใช้งานมากกว่า คุณด้อง เปลี่ยน Subnet mask
- ค่า Default Gateway เป็น Route Device เป็น IP Address ที่ทุกอุปกรณ์จ ะใช้เป็นทางผ่าน
- ค่า Host name เป็นชื่อของเครื่อง โดยสามารถรองรับทุกตัวอักษร (alphanumeric) แต่ตัวอักษรต้องไม่มีช่องว่างระหว่างตัวอักษร
- ค่า Domain Name เป็นชื่อของ ADSL Router ซึ่งสามารถเรียกใช้ผ่าน Brower ได้ โดยพิมพ์เลข IP Address หรือ mygateway.ar7
   เป็นค่า default
- เมื่อกรอกค่าเสร็จ ต้องกด Apply จะปรากฏหน้าต่าง Change have been applied ให้กด OK
- และทำการ Save ค่าลง ADSL Router เลือก Save Setting จะปรากฏ หน้าจอ Save Setting ให้เลือก Save All เป็นการเสร็จสิ้น ถ้า ไม่ด้องการเปลี่ยนแปลงค่าอื่นๆ คุณสามารถปิดหน้าจอ Brower

## 4.5.3. การใช้ Firewall/NAT

คุณสามารถเปิด/ปิด การใช้ Firewall และ NAT เมื่อคุณทำการสร้าง new connection โดยค่า Default ของ Firewall/NAT เป็น Enable โดยฟังก์ชั่นของ Firewall เป็นการเพิ่มการรักษาความปลอดภัย ที่ใช้หลักการทำงานของ Stateful Packet Inspection โดยจะทำการ ตรวจสอบทุก Packet

้ โปรดอย่าลืม เมื่อทำการปรับเปลี่ยนก่า ต้องกด Apply ทุกครั้งและต้องเลือก save setting ด้วย

## 4.6. การปรับเปลี่ยนค่าอย่างละเอียด (สำหรับผู้ใช้เชี่ยวชาญ)

| - 6 monta an Fi   | E C Part 1                                                                                                    | terme 愛hon @ ②- ② 田 - □ 単 田 3<br>terhen (hallower from the standard community                                    |  |  |  |
|-------------------|----------------------------------------------------------------------------------------------------|----------------------------------------------------------------------------------------------------|--|--|--|
| Allerd Scheryer   | ant that   below                                                                                                    | Annual Tack Subst Page                                                                                           |  |  |  |
| bassel            | Ĩ.                                                                                                    | Abreast                                                                                                    |  |  |  |
| Namical Factorias | The birght of shiften bir (                                                                                                    | particularly on advanced business (by Eds. French, 147, 149-8).<br>I charly                                      |  |  |  |
| QoS .             | Advanced Fastors                                                                                                    | Hard Constant and the second second second second second second second second second second second second second |  |  |  |
| C FRDH)           | 9767                                                                                                    | here The configure LBVP for different or reading                                                                 |  |  |  |
| es Routing        | Solid Ranogeneed                                                                                                    | failed to configure and a management                                                                             |  |  |  |
| And Date          | 18 (815                                                                                                    | balactive configure (if (all for effected assessments))                                                          |  |  |  |
| CFR/watching      | 144 Blants                                                                                                    | Deleted for confligure LAB Clanner                                                                               |  |  |  |
| New York          | trad a fillering                                                                                                    | Salahid to Jake (Re); Hikani                                                                                     |  |  |  |
| ie testrat        | waterper                                                                                                    |                                                                                                    |  |  |  |
|                   | Halls Fording                                                                                                    | Detection cardiopere Danie societa.                                                                              |  |  |  |
|                   | Paramin Realing                                                                                                    | 1444712-000000-018                                                                                               |  |  |  |
|                   | Transfer .                                                                                                    | Constraint Commencement practice (ed.)                                                                           |  |  |  |
|                   | Post Connecting                                                                                                    | Salasi ta sardiyate Presidi and 647 pass domugi to<br>reprintedad applications                                   |  |  |  |
|                   | Access Control                                                                                                    | seedth colligion assault preter lieb                                                                             |  |  |  |
|                   | in the second second se | Instantion configure (Pressel to block says with Fils                                                            |  |  |  |

ตัว ADSL Router รองรับการปรับเปลี่ยนค่าอย่างละเอียดสำหรับผู้เชี่ยวชาญ

(Advanced)

## 4.6.1. ฟังก์ชั่น UPnP

ตัว ADSL Router รองรับฟังก์ชั่น UPnP NAT และFirewall โดย ADSL Router จะทำการ pass-thru สำหรับแอพิเคชั่น ที่ใช้งาน โปรโตกอลของ UPnP เมื่อทำการเปิดการใช้งานจะค้องมีการเชื่อมต่อ DSL

การ Enable UPnP คุณสามารถเลือก WAN Connection ได้ อย่างน้อยสุด 1 การเชื่อมค่อ เข้าหน้าจอ Advance เลือกด้านล่าง Advanced Features เลือก UPnP จะปรากฎหน้าต่างดังนี้

| and under<br>eff. Enables:<br>The analysis (more), then't the Enables (the and relating to present to be:<br>The analysis (the Enables) of the End of the Enables of the End of the End of the En                                                                                                    | end und und und<br>ref Ender Det Ender Det Ender Links und sind a provider a provider bailty<br>enter<br>term | -  |
|----------------------------------------------------------------------------------------------------|----------------------------------------------------------------------------------------------------|----|
| The academic larger, then the particular born and relating a procedure born<br>() Canadam UNAP<br>To academic UNAP<br>To academic UNAP<br>To acade                     | The stand with the stand and a boomed what a consistent whom                                                  |    |
| etti () Calabit Unop<br>Talaisi<br>Arabika tarencher<br>Arabika tarencher<br>() Calabit Unop<br>Talaisi<br>() Calabit Unop<br>() Calabit Unop<br>() Calabit Un | ante                                                                                                    |    |
| Total Available Executions<br>Available Executions<br>Available Executions<br>Available Executions<br>Available Executions<br>(Available Executions<br>(Available Executions                                                                 |                                                                                                    |    |
| Andre Chest Chest Chest                                                                                                    | Available Connections                                                                                         |    |
| Cheve Chever                                                                                                    | Challen C and did                                                                                             | -  |
| Societies<br>K.                                                                                                    | d Chevro Chevro                                                                                               | 21 |
|                                                                                                    | Codess<br>W                                                                                                   |    |
|                                                                                                    |                                                                                                    |    |
|                                                                                                    |                                                                                                    |    |
|                                                                                                    |                                                                                                    |    |
|                                                                                                    |                                                                                                    |    |

(UPnP)

- เลือก Enable UPnP โดยเช็คบ็อก
- เลือก WAN Connection ที่ปรากฏ (รายละเอียดจะมากจากการ New Connection)
- เมื่อกรอกค่าเสร็จ ต้องกด Apply จะปรากฎหน้าต่าง Change have been applied ให้กด OK
- และทำการ Save ค่าลง ADSL Router เลือก Save Setting จะปรากฏ หน้าจอ Save Setting ให้เลือก Save All เป็นการเสร็จสิ้น ถ้า ไม่ด้องการเปลี่ยนแปลงค่าอื่นๆ คุณสามารถปิดหน้าจอ Brower

## 4.6.2. การใช้งาน Port Forwarding

ตัว ADSL Router รองรับฟังก์ชั่น port forwarding จะทำการ pass-thru สำหรับแอพิเคชั่น ที่ต้องการใช้ IP Address แบบ Static ซึ่ง ปกติ ถ้ามีการเปิด DHCP บน ADSL Router ในการทำงาน ตัว DHCP จะแจก IP-Address แบบหมุนเวียน ไม่ Fix IP ทำให้ไม่รองรับ Application บางประเภทที่ต้องการ IP Static เช่น การใช้งาน Netmeeting Server การใช้งานฟังก์ชั่น port forwarding อยู่ในเมนู Advance ด้านถ่างของ Firewall เถือก port forwarding จะปรากฏรูปดังนี้

| Allert Teleson                                                                 | Garde Start   1                                                                                                    | inte   Adversal                                   | Tania                | Steve         | two |
|--------------------------------------------------------------------------------|----------------------------------------------------------------------------------------------------|---------------------------------------------------|----------------------|---------------|-----|
| beanced                                                                        | [                                                                                                    | Part Far                                          | nardeg               |               |     |
| End<br>Mark<br>Volition<br>Mc Piters<br>Alto Movtha<br>Cato Movtha             | WWEI Connection<br>UNE 3P                                                                                                    | (upits, and (= )) Alary<br>192,169,12 (= (Mar(0)) | Description of Price | n Piday       |     |
| Innamic Routing                                                                | Estegory                                                                                                    | Available listes                                  | 9                    | Applied Exten |     |
| titansii<br>Aost Farwarding<br>Aostos Scintrai<br>Il Filters<br>Levei Lettrogo | C Useree<br>C useu<br>C autochodeo<br>C autochodeo<br>C | Nationality<br>Dard: Time 4 Server                | (1455)<br>(1455)     |               |     |
|                                                                                |                                                                                                    | 1000                                              | 9                    |               |     |

(Port Forwarding)

- เลือกชื่อการเชื่อมต่อที่ WAN Connection
- เลือก IP Address ของเครื่องที่ต้องการใช้งาน Port Forwarding
- เลือกหมวดหมู่ ประเภทของโปรแกรม
- เลือก ชนิดของโปรแกรมที่ใช้งาน
- กดปุ่ม Add จะปรากฎชนิดที่กรอบด้านขวาของ หน้าต่าง
- เมื่อกรอกค่าเสร็จ ต้องกด Apply จะปรากฏหน้าต่าง Change have been applied ให้กด OK
- และทำการ Save ค่าลง ADSL Router เลือก Save Setting จะปรากฏ หน้าจอ Save Setting ให้เลือก Save All เป็นการเสร็จสิ้น ถ้า ไม่ค้องการเปลี่ยนแปลงค่าอื่นๆ คุณสามารถปิคหน้าจอ Brower

## 4.6.3. การใช้งาน Advanced Security

ตัว ADSL Router รองรับระบบการรักษาความปลอดภัยของ โดยใช้ Firewall คุณสามารถแบ่งแยกสิทธิ์การเข้าถึง จาก WAN เข้า มาใช้งาน LAN หรือ จาก LAN วิ่งออกไปหา WAN ซึ่ง ADSL Router รองรับ DMZ ด้วย มีหน้าจอดังต่อไปนี้

• การปรับค่า Access Control โดยอยู่ในเมนู Advanced ด้านล่างของ Firewall เลือก Access Control จะพบหน้าจอดังนี้

| Alled Telesyn                                                     | ucs Sart Sinta Advected                   | Tonin         | Workan.       | Hulp |
|-------------------------------------------------------------------|-------------------------------------------|---------------|---------------|------|
| leancaid                                                          | Access                                    | Control       |               |      |
| eanced Features                                                   | 🕑 Brakte Access Control                   |               |               |      |
| Qoli<br>N Chiefes<br>Z Filtoris<br>Rocet<br>Rocet<br>Name Mouting | Service Name<br>Teleot                    | trable<br>was | tnable<br>LAN |      |
| t Forwarding<br>ass Control<br>Filters                            | Web<br>PTP<br>TPTP<br>Server Shell (1994) | 0000          | \$0 8 B       |      |
| ve Settings                                                       | 5940                                      | õ             | õ             |      |
|                                                                   | IP Access List: EstantP &<br>New IP       |               | ha            |      |
|                                                                   |                                           |               | (NHC) (TH     | HD   |

(Access Control)

- เถือก Enable Access Control
- ถ้าเลือก Enable WAN หมายความว่า ผู้ใช้งานจากข้างนอกสามารถเข้าถึงได้ เช่นถ้าเลือก Web Enable WAN แสดงว่าผู้ใช้งานจาก WAN สามารถเข้าถึง Web ADSL Router ได้
- ถ้าเลือก Enable LAN หมายความว่า ผู้ใช้งานจาก LAN สามารถใช้งานผ่าน WAN ได้ เช่น ถ้าเลือก Web Enable LAN แสดงว่า ผู้ใช้งานจาก LAN สามารถเล่น WWW ได้
- เราสามารถเลือก Port blocking ได้ โดยใส่ก่า IP ที่ต้องการ ที่ช่อง New IP และกดเลือกAdd และกด Apply และกด OK

| IP Access List:<br>New IP:              | Select IP ¥<br>192.168.1.20 | Delete               |           |
|-----------------------------------------|-----------------------------|----------------------|-----------|
|                                         |                             | App                  | ly Cancel |
| และเมื่อเสร็จ ในช่อง IP Access List จะท | บ IP Address เพิ่มจ์        | ขึ้นมาดังรูปต่อไปนี้ |           |

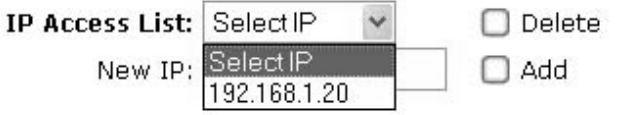

- เมื่อกรอกค่าเสร็จ ต้องกด Apply จะปรากฎหน้าต่าง Change have been applied ให้กด OK
- และทำการ Save ค่าลง ADSL Router เลือก Save Setting จะปรากฏ หน้าจอ Save Setting ให้เลือก Save All เป็นการเสร็จสิ้น ถ้า ไม่ค้องการเปลี่ยนแปลงค่าอื่นๆ คุณสามารถปิคหน้าจอ Brower

## 4.6.4. การใช้ฟังก์ชั่น LAN Clients

LAN Clients เป็นฟังก์ชั่นการจัดการ IP Address ของ ADSL Router ที่ฟังก์ชั่น DHCP แจก IP Address ให้กับผู้ใช้งานในเกรือข่าย LAN โดยอยู่ในเมนูของ Advance ด้านถ่าง Advanced Feature เถือก LAN Clients จะพบหน้าจอดังค่อไปนี้

| Alled Idean                                      | Quark Start | Seta    | Adultant                 | Trails                     |                 | -      | Help. |
|--------------------------------------------------|-------------|---------|--------------------------|----------------------------|-----------------|--------|-------|
| Advanced                                         |             |         | LAN                      | Clemis                     |                 |        |       |
| Advanced Features                                |             | The     | e IP Address             |                            |                 |        |       |
| IP QeS<br>GAN Clients<br>M&C Fibers<br>Multisajt |             |         | Hextrarie                |                            |                 |        |       |
| Static Routing<br>Dynamic Routing                |             |         | Status A                 | ddresses                   |                 |        |       |
| Enroyall<br>Post Porviarding                     |             | Califia | IZ Addmin<br>192.165.1.2 | Esutrane<br>promise drases | 11288<br>95.001 |        |       |
| (2) fiders                                       |             |         | Dynamic                  | Addresses                  |                 |        |       |
| Save Settings                                    |             | Beattle | E-Addmin 192.105.1.0.    | Histiane                   | Experiment.     |        |       |
|                                                  |             | 0       | 192.100.1.4              | 1mi                        | Dynamic         |        |       |
|                                                  |             |         |                          |                            | Auto            | (TRHE) |       |

(LAN Clients)

• ช่อง New IP Address สำหรับผู้ที่ค้องการเพิ่ม IP Address แบบ Static Address และค้องใส่ชื่อเครื่องที่ช่อง Hostname

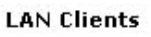

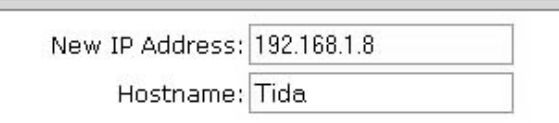

• เมื่อกด Apply จะพบหน้าจอดังนี้

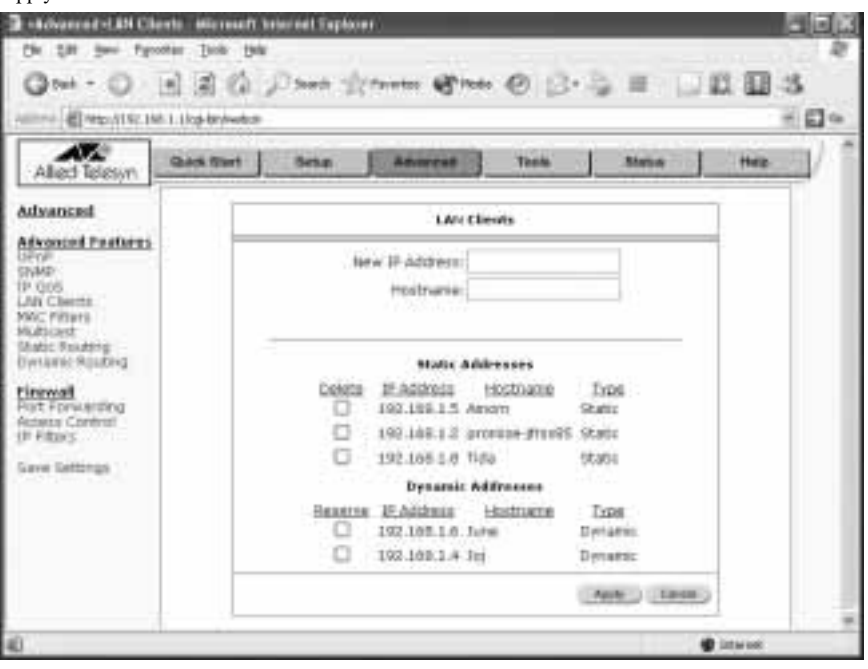

(LAN Clients)

- Static Addresses คือการกำหนด IP ให้ กับเครื่องผู้ใช้งาน ถ้าต้องการลบ เลือก Delete และกด Apply ตัว ADSL Router จะลบค่า นั้นทิ้ง
- Dynamic Addresses โดยตัว DHCP ใน Router จะทำการแจกหมายเลข IP Address ให้กับผู้ใช้งานในเครือข่าย LAN ถ้าต้องการ ปรับผู้ใช้งานจาก Dynamic ไปเป็น Static IP ให้เลือก Reserve และกด Apply ตัว Router จะทำปรับเป็น Static IP
- เมื่อกรอกค่าเสร็จ ต้องกด Apply จะปรากฏหน้าต่าง Change have been applied ให้กด OK
- และทำการ Save ค่าลง ADSL Router เลือก Save Setting จะปรากฏ หน้าจอ Save Setting ให้เลือก Save All เป็นการเสร็จสิ้น ถ้า ไม่ต้องการเปลี่ยนแปลงค่าอื่นๆ คุณสามารถปิดหน้าจอ Brower

#### 4.6.5. MAC Address Filters

MAC Address Filters เป็นการตั้งเงื่อนไข กลไกการรับส่งข้อมูลจาก ต้นทาง (Source MAC) ถึงปลายทาง (Destination MAC) และสามารถเลือก โปรโตคอล การอนุญาติ หรือจำกัดสิทธิ์ได้ การปรับแต่ง MAC Address Filters อยู่ในเมนูของ Advance ด้านล่าง Advance Features เลือก MAC Filters มีรายละเอียดดังนี้

| 12770-1-1-1   |         |                                             | 141 136             | n        |                   |        |
|---------------|---------|---------------------------------------------|---------------------|----------|-------------------|--------|
| transen<br>ti | () Date | NAC Filters<br>Suame NAL<br>Debict to to of | Devilsation MM      | Protocol | Hade<br>(#Conty # |        |
| neteral       |         | Name Pat                                    | Desilin aktarı Pakt | Protocol | -                 | Detato |
| erge 1        | 12      |                                             |                     |          | GRU               | Caseso |

(MAC Filter)

- ก่อนอื่นต้องใส่ MAC ต้นทาง(Source MAC) และตามด้วย MAC ปลายทาง (Destination MAC)
- เลือกโปรโตคอล ที่ต้องการออกกฎ

| Source NAC     | Restigation 764   | Protocol                | readie |     |
|----------------|-------------------|-------------------------|--------|-----|
| 83-00-83-00-08 | 00-41-00-41-00-41 | Any                     | Dety H |     |
|                |                   | 501                     |        | 104 |
| Seurce MAL     | Destination MM    | PA<br>PA<br>ARP<br>PARP | Hada   | Del |
|                |                   | PPPOE Discovery         | 4000   | -24 |
|                |                   | PPPoll Sectors          | 1.1    |     |

- เลือก โหมดการอนุญาติ Deny หรือ Allow หลักจากนั้นกด Add
- เมื่อกรอกค่าเสร็จ ต้องกด Apply จะปรากฏหน้าต่าง Change have been applied ให้กด OK
- และทำการ Save ค่าลง ADSL Router เลือก Save Setting จะปรากฏ หน้าจอ Save Setting ให้เลือก Save All เป็นการเสร็จสิ้น ถ้า ไม่ค้องการเปลี่ยนแปลงค่าอื่นๆ คุณสามารถปิคหน้าจอ Brower

### 4.6.6. Multicast

Multicast มีลักษณะการส่งข้อมูลอย่างเคียวกันไปถึงผู้รับหลายๆ ที่พร้อมกัน คล้ายกับเปิดโทรทัศน์ ซึ่งผ่านโปรโตคอล IGMP และตัว ADSL Router ต้องเปิด Enable IGMP Multicast โดยการปรับแต่งอยู่ใน เมนูของ Advance เลือก Multicast มีหน้าจอดังนี้

| Allect Telesyn                                                                                                    | Quick Start | Sett              | Abe                       | unt 🔡           | Toole     |         | Status     | 1_  | linia: |
|----------------------------------------------------------------------------------------------------|-------------|-------------------|---------------------------|-----------------|-----------|---------|------------|-----|--------|
| Advanced                                                                                                    | 1           |                   |                           | Halteas         | i i       |         |            |     | 9 °    |
| ubvancerii Features<br>Jongi<br>Islami                                                                                         |             | To avail to Phote | ait nek 🌆                 | alla Lopes a    | WRIAH NO. | tin end | Post Jalas | E # |        |
| PODE<br>VI Charts<br>ALC Faters<br>Latters<br>Latter Routing<br>Vision Routing<br>Internal<br>Internal<br>Internal<br>Internal |             | Select            | GMP Mallico<br>good_start | ist<br>Availabl | Easeeth   |         | 17 4       |     |        |
| e tettingi                                                                                                    |             |                   |                           |                 |           |         |            |     |        |

(Multicast)

- เถือก Enable IGMP Multicast
- เลือก WAN Connection โดยเลือก Select
- กด Apply จะปรากฎหน้าต่าง Change have been applied ให้กด OK
- และทำการ Save ค่าลง ADSL Router เลือก Save Setting จะปรากฏ หน้าจอ Save Setting ให้เลือก Save All เป็นการเสร็จสิ้น ถ้า ไม่ค้องการเปลี่ยนแปลงค่าอื่นๆ คุณสามารถปิคหน้าจอ Brower

### 4.6.7. Static Routing

Static Routing เป็นการสร้าง Routing Table ซึ่งค้องมีข้อมูล IP Address, Gateway และจำนวน Hop ซึ่งในการสร้างจะอยู่ในเมนู Advance ด้านล่างของ Advanced Features เลือก Static Route หน้าจอมีดังนี้

| Incom                                                                | State Author                                                                                           |
|----------------------------------------------------------------------|----------------------------------------------------------------------------------------------------|
| F<br>NS<br>Charts<br>Hitkey<br>totart<br>tr. Routing<br>weit History | New Destruction #9                                                                                     |
| nal<br>Portugedeng<br>på Caretral                                    | Coconstant Enclandion.27 Mark Galdevan Mahin Sevela<br>Galekupter 180.000.0173.005.005.005.000.000 8 🖸 |
| Cathorne -                                                           | Elling (block)                                                                                         |

(Static Routing)

- เลือกชื่อ Connection ในช่อง Choose a connection เช่น LAN หรือ DSL Connection
- ใส่ค่า IP Address ของปลายทาง ในช่อง New Destination IP
- ใส่ค่า Gateway
- ค่า Metric เป็นจำนวน Hop
- กด Apply จะปรากฎหน้าต่าง Change have been applied ให้กด OK
- และทำการ Save ค่าลง ADSL Router เลือก Save Setting จะปรากฏ หน้าจอ Save Setting ให้เลือก Save All เป็นการเสร็จสิ้น ถ้า ไม่ค้องการเปลี่ยนแปลงค่าอื่นๆ คุณสามารถปิคหน้าจอ Brower

### 4.6.8. Dynamic Routing

Dynamic Routing เป็นการสร้าง Routing Table อย่างอัตโนมัติ โดยใช้โปรโตคอล RIP โดยคิดจำนวน Hop จากต้นทางไปถึง ปลายทาง โปรโตคอล RIP จะทำการ Broadcast Routing information การใช้งานจะอยู่ในเมนู Advance เลือก Dynamic Routing มีหน้าจอ ดังนี้

| Alled Telesyn                                                                      | Garan Sheri | Bebas                     | Assessed                                          | June 1  | Baba      | <br>4 |
|------------------------------------------------------------------------------------|-------------|---------------------------|---------------------------------------------------|---------|-----------|-------|
| tenneed                                                                            |             |                           | Dynamic                                           | Rooting |           |       |
| ove<br>GxS<br>Al Charlin<br>AC Filturo<br>Ablast<br>atos Routing<br>matris Routing |             | Postor<br>Enable<br>Passe | on <b>(252) a</b><br>Password<br>cod: <b>area</b> | Uirect  | on Both # |       |
| remail<br>at Forwarding<br>besa Control<br>Filters                                 |             |                           |                                                   |         | CAND 3    |       |
| 00000                                                                              |             |                           |                                                   |         |           |       |

(Dynamic Routing)

เลือก Enable RIP และเลือก โปร โตคอล ของ RIP มีดังนี้

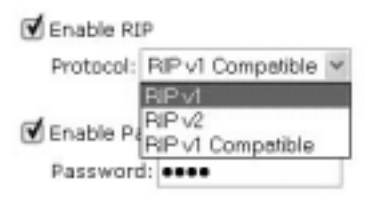

• เลือกทิศทาง Direction ของการทำ RIP

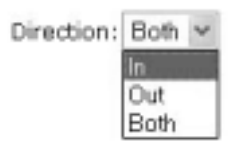

- เลือก Enable Password และใส่รหัสลับ
- กด Apply จะปรากฏหน้าต่าง Change have been applied ให้กด OK
- และทำการ Save ค่าลง ADSL Router เลือก Save Setting จะปรากฏ หน้าจอ Save Setting ให้เลือก Save All เป็นการเสร็จสิ้น ถ้า ไม่ค้องการเปลี่ยนแปลงค่าอื่นๆ คุณสามารถปิดหน้าจอ Brower

## 4.7. เครื่องมือจัดการ (Tools)

| Wed Telesyn                    | Gues Start Setup Amarices Tass                                                                                                    | Status Hege                                  |
|--------------------------------|----------------------------------------------------------------------------------------------------|----------------------------------------------|
| luals                          | Taab                                                                                                    | 11111.N                                      |
| ten Colesando<br>r Natiopenera | The Tools service allow cos is see the configuration, testari the ga-<br>gatewise formation, inductional and remote log information and son the | faces, up take the<br>up and the bars facts. |
| ng Test<br>silen Test          | System Innovanie Salast in Lass the survey or Systems adults                                                                                    | Partial the                                  |
| ve Settings                    | Sear Management Colori in configure liber Harra and par                                                                                         |                                              |
|                                | Redate Providen Befert to Lagrade the Subaran Portuge                                                                                           | •                                            |
|                                | Pong Tant Daland fai yan a Ping Tant.                                                                                                    |                                              |
|                                | Modern Fault Delet fa Charle obsider the Modern of<br>Cennedian of property connected to the                                                    | k a specific<br>intersols:                   |

. DSL Router อำนวยความสะควกสำหรับผู้จัดการระบบ โดยมีหน้าจอดังนี้

(Tools)

## 4.7.1. คำสั่งจัดการ (System Commands)

ADSL Router มีหน้าจออำนวยความสะควก ในการช่วยจัดการกำสั่ง เช่น เก็บทุกข้อมูล (Save ALL), เริ่มระบบใหม่ (Restart) และ กินค่า Default จากผู้ผลิต โดยมีหน้าจอดังค่อไปนี้

| tests     constrained     constrained                                                                                                    |   |                                                                                                    | ans Tint Sets                                          | Alled Telesyn                                     |
|----------------------------------------------------------------------------------------------------|---|----------------------------------------------------------------------------------------------------|--------------------------------------------------------|---------------------------------------------------|
| Lecter Continuendo         Review Convexado allar you to samy sul basis rustem antines. Press the buttom to execute a spectrum.           Apoldad Fornomers registered         Review Convexado allar you to samy sul basis rustem antines. Press the buttom to execute a spectrum.           Review Frent         Review Convexado.           Lane Existença         Review Vational antines. Press the approximation of the families.           Inner Existença         Review Vational antines. Press the approximation of the families.           Inner Existença         Review Vational antines.           Inner Existença         Review Vational antines.           Inner Existença         Review Vational antines.                                                                                                    | 1 | System Commands                                                                                                    |                                                        | insite                                            |
| Arreg Tent<br>Hadram Tent<br>Lawe Gattanga<br>Lawe Gattanga<br>Masa arr<br>Masa arr<br>Lawe Gattanga<br>Masa arr<br>Masa arr<br>M |   | So by Larly and Bands Hypheric Antonia, Prace the<br>and                                                                                                    | Sortan Convention allog<br>builting to execute a large | edan California<br>Na Management<br>Adate Provide |
| Insufation on the second second secon                                                                                                    |   | France Test better, in index to permanently used the<br>memory and guardies of the function. If you do not<br>that The solution without having out code particu-<br>tion behaving with result having to the processity<br>travel and guardies.                                                                               | ( lan M                                                | ing Test<br>kadam Test<br>Jawa Gattorga           |
| De tout, voe can reconnect after the unit rebeats.                                                                                                    |   | Use this isother to territed the system. If you have<br>not acced you excluding the system of the dataset will<br>system back to this previous result could prove<br>append back to this previous provided by the<br>system system and the system of the system and<br>the lost you can eccentrate their the unit education. | - 1044                                                 |                                                   |
| (Theorem (adjust)) . Alter for the section is replaced for the part of the form of the part of the part of the par                                                                                                    |   | live the lades to restor faters details<br>and partice. ACT: Greatisty to the part of the<br>live Via or removal after the and releases                                                                                                    | (next)date)                                            |                                                   |

(System Commands)

## 4.7.2. การจัดการผู้ใช้งาน (User Management)

ADSL Router มีระบบการรักษาความปลอดภัย การเข้ารหัส ก่อนการปรับแต่ง ADSL Router โดยอยู่ใน เมนู Tools เลือก User Management มีหน้าจอดังต่อไปนี้

| Alled Telesyn                     | Guick Itert Setup Advenced Tools Bieles                          | Help |
|-----------------------------------|------------------------------------------------------------------|------|
| aois                              | Upper Hamagement                                                 |      |
| uer Hanogeneek<br>Intste Finnweit | Uner Management to used to diarge prict Uner Nation of Pasamore. |      |
| ng Test<br>Inten Test             | Over Name Indones (Max. 35 (Nam)                                 |      |
| tave bettings                     | Continued Pageweight (04ax, 15 charo)                            |      |
|                                   | Ide Tinetut: 30 ruindes                                          |      |
|                                   | (Auto) (Taxon)                                                   |      |
|                                   | Ante Tonor                                                       |      |

(User Management)

- ใส่ชื่อผู้จัดการระบบ ในช่อง User Name
- ใส่รหัสลับ ในช่อง Password และ ใส่รหัสอีกครั้งเพื่อเป็นการตรวจสอบความถูกต้อง
- ช่อง Idle Timeout เป็นการจำกัดเวลาในการทำงานถ้าไม่มีการใช้งานจะ log off ออกจากระบบ
- กด Apply จะปรากฎหน้าต่าง Change have been applied ให้กด OK
- และทำการ Save ค่าลง ADSL Router เลือก Save Setting จะปรากฏ หน้าจอ Save Setting ให้เลือก Save All เป็นการเสร็จสิ้น ถ้า ไม่ค้องการเปลี่ยนแปลงค่าอื่นๆ คุณสามารถปิคหน้าจอ Brower

## 4.7.3. การปรับปรุง Firmware

คุณสามารถ ปรับปรุง Firmware ของ ADSL Router โดยการ Download จาก Website จะมีนามสกุลเป็น \*.img ซึ่งอยู่ในเมนูของ Tools เลือก Update Firmware จะมีหน้าจอดังนี้

| d Telesyn                                          | Gast Stat Setup Amarxee Tass Status                                                                                                    | ring. |
|----------------------------------------------------|----------------------------------------------------------------------------------------------------|-------|
|                                                    | Update Pressure                                                                                                    |       |
| Contraints<br>Inagement<br>Prime any<br>It<br>Test | To cadate your persons ferrows, choose an cadate maps (termidflierentern) a<br>comparates the in Salact a File, and than drist the cadate Catavas katter,<br>indefined by one may devolved poor comparation for from the center by stating<br>comparation. | -     |
| mings                                              | Gelect a File (Max Ne stim 1.5 MQ)                                                                                                    |       |
|                                                    | space for two y                                                                                                    |       |
|                                                    | Datasi                                                                                                    |       |

(Update Firmware)

• เลือก Browse เลือกไฟล์ และกด Update Firmware

Note: ในขณะการ Update Firmware ห้ามถอดปลักไฟของ ADSL Router เป็นอันขาด

### 4.7.4. การทดสอบ Ping (

ADSL Router มีระบบการทดสอบสายสัญญาน จากตัว ADSL Router โดยอยู่ที่เมนู Tools เลือก Ping Test จะมีหน้าจอดังต่อไปนี้

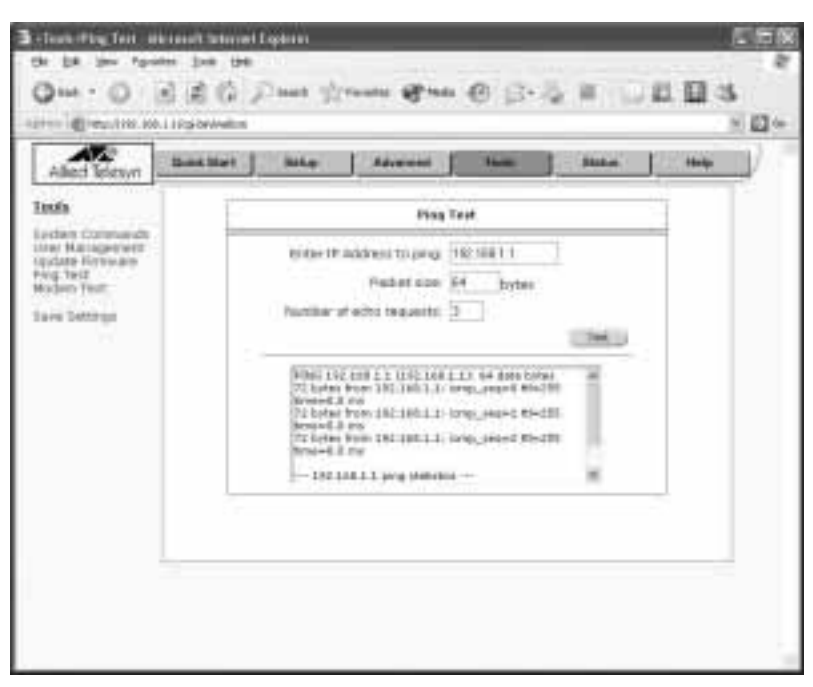

(Ping Test)

- ใส่ก่า IP Address ปลายทางที่ต้องการทดสอบของ สายสัญญาน ในช่อง Enter IP Address to ping
- ใส่ก่างนาดของ Packet ที่ต้องการส่งออก
- ใส่ค่าจำนวนครั้งที่ต้องการส่งข้อมูลทดสอบ
- กดปุ่ม Test

## 4.8. การทดสอบโมเด็ม (Modem Test)

ADSL Router มีระบบการทดสอบโมเด็มในตัว เพื่อที่จะตรวจสอบ การทำงาน โมเด็ม อยู่ที่เมนู Tools เลือก Test Modem ดัง หน้าจอต่อไปนี้

| Alled Telesyn                                           | Garan Start             | Bebas                                                        | Advanced                                                              | Teens                              | Non                                                        | Help |
|---------------------------------------------------------|-------------------------|--------------------------------------------------------------|-----------------------------------------------------------------------|------------------------------------|------------------------------------------------------------|------|
| auts                                                    |                         |                                                              | Hoden                                                                 | Test                               |                                                            |      |
| reters Contruents<br>ser Management<br>pilote Perrivarb | They<br>dear 9<br>bart. | anti tan bar anat<br>phonait. Thus bar<br>railant yarar tann | f to chards a kathar s<br>f Pray taka a dan se<br>andise from Res hel | ing Abschamt is provide the second | aparty connected to<br>As. To partners the<br>est builders |      |
| Hoder: Test<br>Lave Settings                            |                         |                                                              | Connect<br>R maid at                                                  | tox the rol                        | LANGER A.                                                  |      |
|                                                         |                         |                                                              | Test Type:                                                            | PSEnt #                            |                                                            |      |
|                                                         | -                       |                                                              |                                                                       |                                    | tini                                                       |      |
|                                                         | _                       | Mod                                                          | en text Heald: S                                                      | Arcess.                            |                                                            |      |
|                                                         |                         |                                                              |                                                                       |                                    |                                                            |      |
|                                                         |                         |                                                              |                                                                       |                                    |                                                            |      |

(Modem Test)

- เลือกสัญญาณที่ต้องการทคสอบ
- เลือกชนิดของการทดสอบ

| Test Type: | F5 End 💌 |
|------------|----------|
|            | F5 End   |
|            | F5 Seq   |
|            | F4 End   |
|            | F4 Seg   |

• กด Test และผลสัพท์จะแสดงด้านล่าง Modem Test Result : Success/Fail

### 4.8.1 Network Statistics

มีการแสดงสถิติของแต่ละ อินเตอร์เฟส Ethernet/USB/DSL

#### 4.8.2 Connection Status

มีการแสดง การเชื่อมต่อ ADSL ชนิด, IP, สถานะ และระยะเวลาการต่อ

#### 4.8.3 DHCP Client

มีการแสดงรายละเอียดจำนวน Client ที่มีการเชื่อมต่อใน ADSL Router

#### 4.8.4 Modem Status

มีการแสดงราย การเชื่อมต่อของ ADSL Modem

#### 4.8.5 Production Information

มีการแสดงรายละเอียดของ ADSL Modem

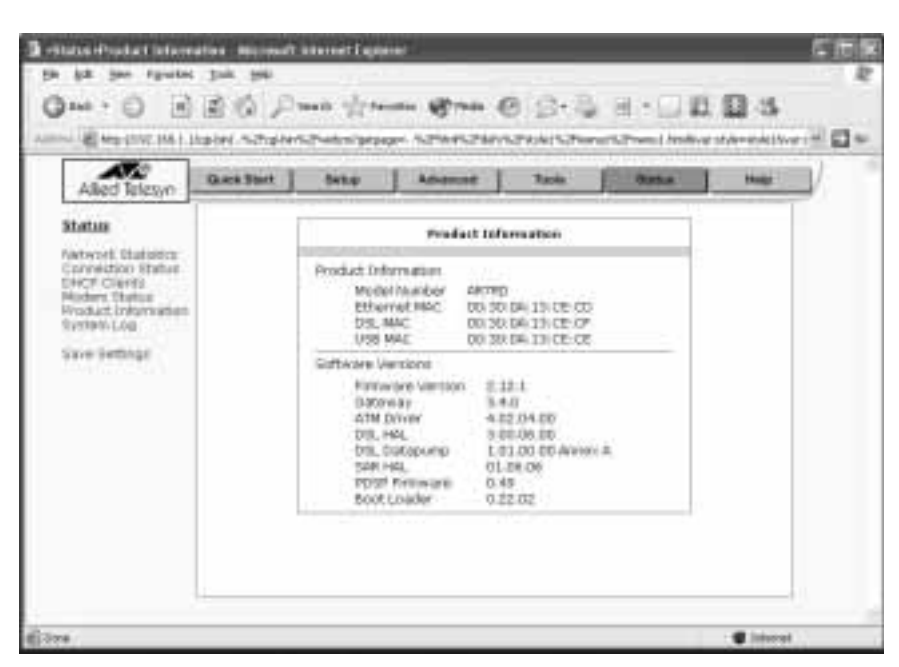

(Product Information)

#### 4.8.6. System Log

แสดงรายละเอียดการเก็บบันทึกของการทำงาน